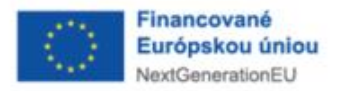

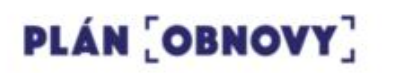

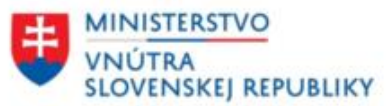

# INFORMAČNÝ SYSTÉM FINANČNEJ SPRAVODAJSKEJ JEDNOTKY

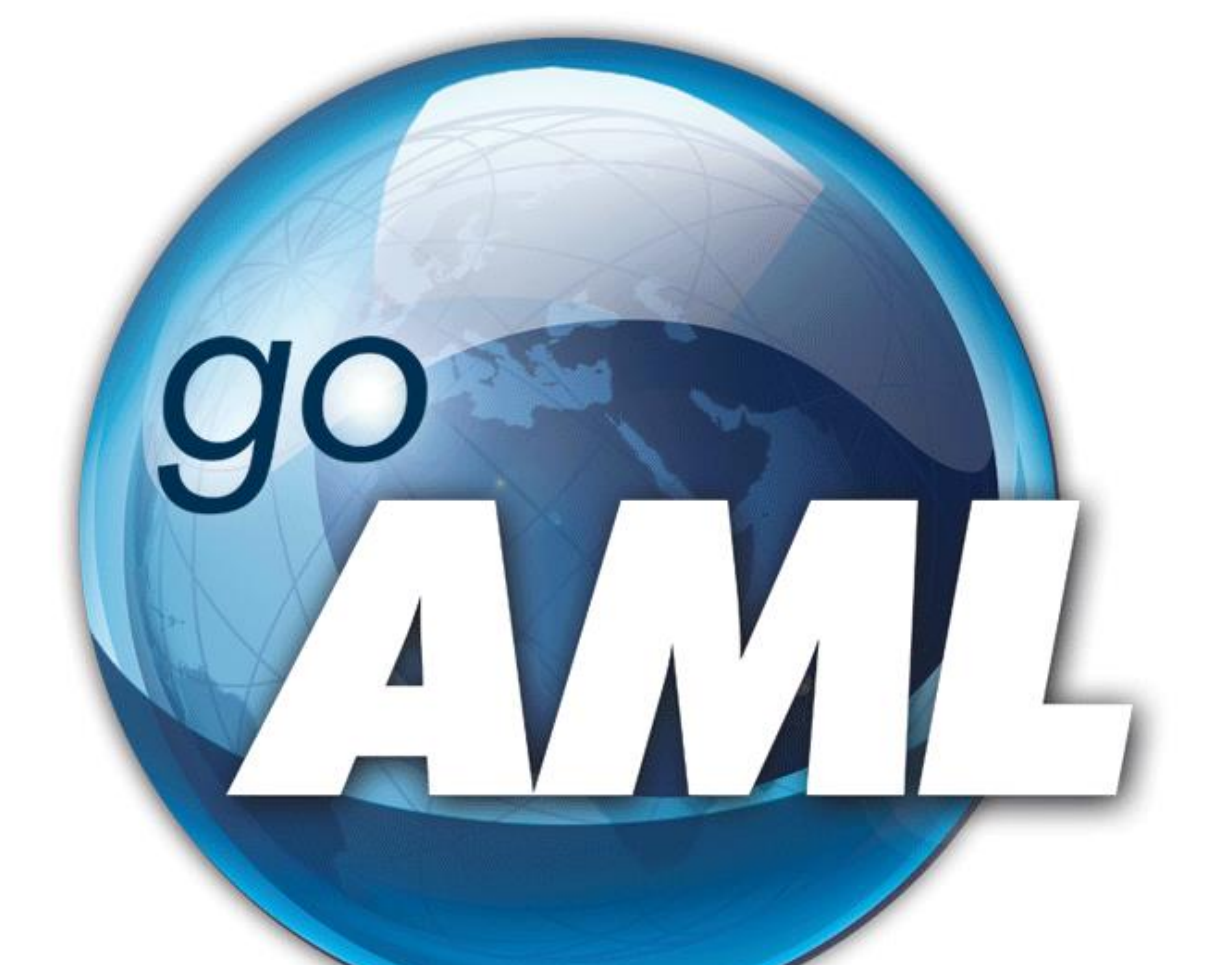

# PRÍRUČKA PRE POVINNÉ OSOBY

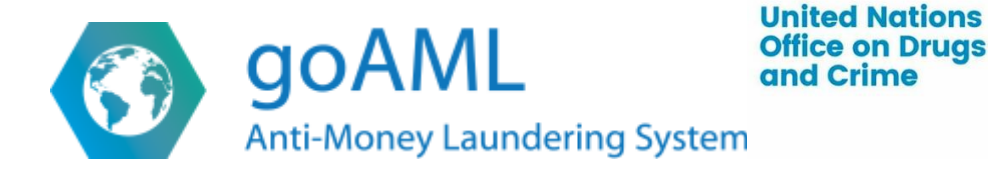

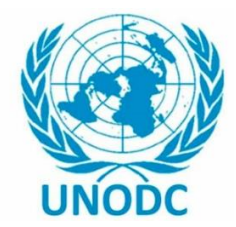

| ÚV( | DD   |       |                                                                      | .4  |
|-----|------|-------|----------------------------------------------------------------------|-----|
| 1.  | RE   | GIST  | TRÁCIA                                                               | .4  |
| 1.  | 1.   | Reg   | istrácia na webovej stránke goAML                                    | .4  |
| 1.  | 2.   | Reg   | istračný formulár: Organizácia                                       | . 5 |
|     | 1.2. | 1.    | Záložka "Povinná osoba"                                              | . 6 |
|     | 1.2. | 2.    | Záložka "Administrátor/správca"                                      | .7  |
|     | 1.2. | 3.    | Záložka "Prílohy"                                                    | . 8 |
|     | 1.2. | 4.    | Záložka "Náhľad a registrácia"                                       | . 8 |
| 1.  | 3.   | Reg   | istračný formulár: Používateľ                                        | .9  |
|     | 1.3. | 1.    | Záložka "Používatel"                                                 | 10  |
| 1.  | 4.   | Reg   | istrácia cez mobilné zariadenie                                      | 10  |
| 1.  | 5.   | Prih  | lásenie sa do webovej aplikácie goAML                                | 11  |
| 1.  | 6.   | Dvo   | jfaktorové overovanie/autentifikácia                                 | 12  |
|     | 1.6. | 1.    | Vytvorenie/nastavenie konta pre nového používateľa                   | 13  |
|     | 1.6. | 2.    | Prihlásenie pri 2FA                                                  | 14  |
|     | 1.6. | 3.    | Strata prístupu do aplikácie Google Authenticator / Resetovanie účtu | 15  |
| 1.  | 7.   | Odh   | lásenie sa z webovej aplikácie goAML                                 | 15  |
| 1.  | 8.   | Nav   | igácia v používateľskom prostredí                                    | 16  |
| 2.  | Pod  | lanie | hlásenia o neobvyklej obchodnej operácii                             | 17  |
| 2.  | 1.   | Nah   | rať XML                                                              | 17  |
| 2.  | 2.   | Weł   | pové hlásenia                                                        | 18  |
|     | 2.2. | 1.    | Záhlavie                                                             | 20  |
|     | 2.2. | 2.    | Záložka "Hlásenie"                                                   | 22  |
|     | 2.2. | 3.    | Záložka "Prílohy"                                                    | 22  |
|     | 2.2. | 4.    | Záložka "Indikátory"                                                 | 23  |
|     | 2.2. | 5.    | Záložka "Transakcie"                                                 | 23  |
|     | 2.2. | 6.    | Záložka "Obchody"                                                    | 28  |
| 2.  | 3.   | Ove   | riť XML hlásenie                                                     | 28  |
| 3.  | KO   | NCE   | EPTY HLÁSENÍ                                                         | 29  |
| 4.  | NA   | HRA   | ATÉ HLÁSENIA                                                         | 30  |
| 4.  | 1.   | Weł   | pové hlásenia                                                        | 30  |
| 4.  | 2.   | XM    | L Hlásenia                                                           | 30  |
| 5.  | SPF  | RÁV   | Y                                                                    | 31  |
| 6.  | Zm   | eny j | používateľa                                                          | 32  |
| 7.  | ŠΤΑ  | ATIS  | TIKA                                                                 | 32  |
| 8.  | AD   | MIN   | I/SPRÁVCA                                                            | 34  |
| 8.  | 1.   | Spra  | áva rolí                                                             | 34  |

| 8  | 8.2.  | Schval'ovanie žiadostí členov organizácie |  |
|----|-------|-------------------------------------------|--|
| 8  | 3.3.  | Administrátorské možnosti                 |  |
| 8  | 3.4.  | Delegát spoločnosti                       |  |
|    | 8.4.  | .1. Delegovanie existujúcej spoločnosti   |  |
|    | 8.4.2 | .2. Vytvorenie nového delegáta            |  |
| 9. | "B2   | 2B Demo" a "OpenAPI"                      |  |

# ÚVOD

Tento dokument slúži ako používateľská príručka k platforme goAML Web. Dokument je určený pre povinné osoby, (resp. ohlasovacie entity), orgány dohľadu, zainteresované strany (stakeholders) a IT správcov a analytikov finančnej spravodajskej jednotky Prezídia Policajného zboru (ďalej len "FSJ"), ktorí sa zaoberajú dodržiavaním pravidiel - compliance.

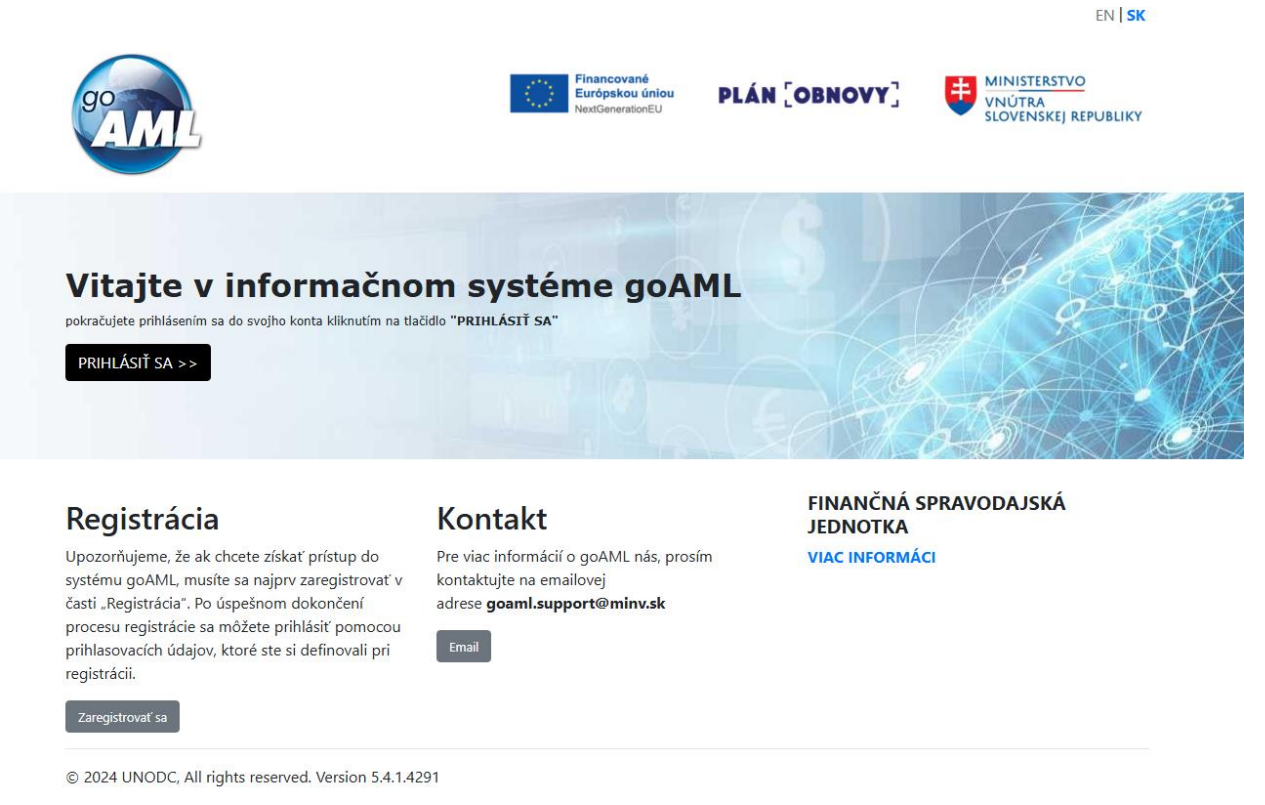

Hlavná stránka goMAL

# 1. REGISTRÁCIA

#### 1.1. Registrácia na webovej stránke goAML

Proces registrácie začneme voľbou možnosti "Zaregistrovať sa" v spodnej časti hlavnej stránky webovej aplikácie goAML.

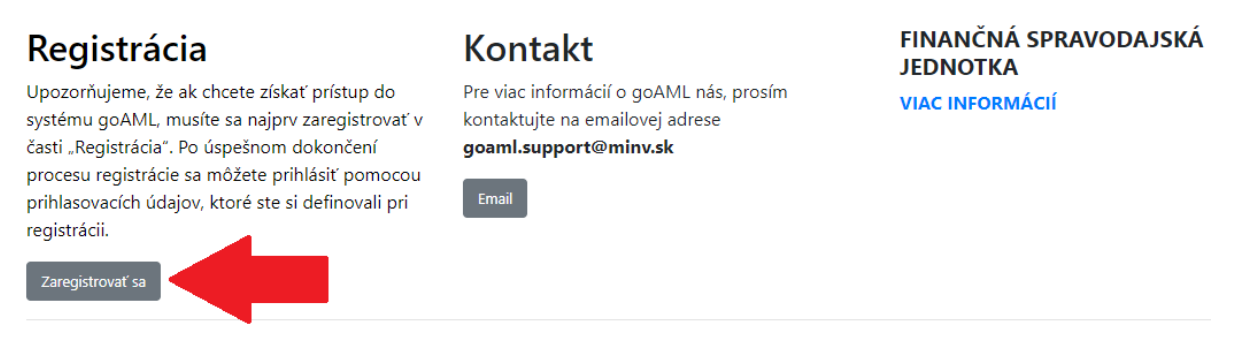

© 2024 UNODC, All rights reserved. Version 5.4.1.4291

Spodná časť hlavnej stránky

Výberom tohto tlačidla bude zobrazená stránka výberu registrácie. K dispozícii sú 4 karty, ktoré otvoria registračný formulár pre príslušný typ registrácie.

Registrovať organizáciu

| Povinná osoba                                                                                                   | Orgán dohľadu                  | Zainteresovaná strana<br>ECOS<br>Registrovať novú zainteresovanú stranu |
|----------------------------------------------------------------------------------------------------|--------------------------------|-------------------------------------------------------------------------|
| Registrovať člena organizácie                                                                                   |                                |                                                                         |
| Člen organizácie<br>Registrovať ako člena organizácie existujúcej organizácie<br>(Registrácia oprávnenej osoby) |                                |                                                                         |
|                                                                                                    | Výber registračných formulárov |                                                                         |

#### 1.2. Registračný formulár: Organizácia

Pre registráciu organizácií sú k dispozícii tri možnosti:

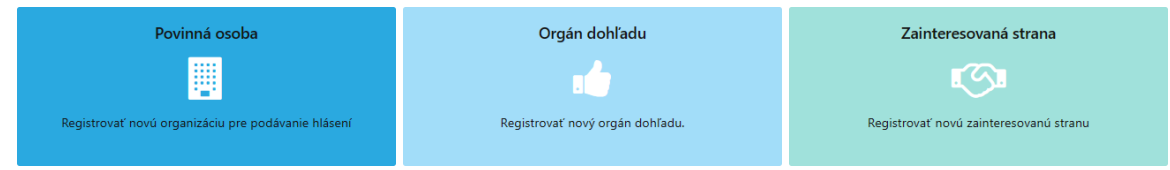

Možnosti pre registráciu organizácií

Zvolením možnosti "povinná osoba", bude otvorený registračný formulár pre povinné osoby.

| Registrovať organizáciu                                 |                                         |                                       |                                        |  |  |  |  |
|---------------------------------------------------------|-----------------------------------------|---------------------------------------|----------------------------------------|--|--|--|--|
| 1. Povinná osoba                                        | Povinná osoba                           |                                       |                                        |  |  |  |  |
| 2. Administátor/správca                                 | * Typ - povinný údaj                    | * Názov - povinný údaj                | * Skratka - povinný údaj               |  |  |  |  |
| 3. Prílohy                                              | • Email - povinný údaj                  | 🗌 je finančný                         | * Swift/Bic - povinný údaj             |  |  |  |  |
| 4. Náhľad a registrácia                                 | IČO prosíme zadávať v tvare BEZ MEDZIER | Obchodné meno (vrátane právnej formy) | Právna forma podnikania - povinný údaj |  |  |  |  |
| Nemožno registrovať, pokiaľ nie je vyplnený<br>formulár | Mesto založenia                         | Śtát założenia                        | Krajina založenia                      |  |  |  |  |
| Zrušiť                                                  | Názov holdingovej spoločnosti           | Kontaktná osoba                       | URL                                    |  |  |  |  |
|                                                         | + Adresy                                |                                       |                                        |  |  |  |  |
|                                                         | + Telefóny                              |                                       |                                        |  |  |  |  |

Registračný formulár pre povinné osoby

Pri registrácií povinnej osoby budú v navigačnom menu na ľavej strane k dispozícii 4 záložky **Povinná osoba, Administrátor/správca, Prílohy** a **Náhľad a registrácia**.

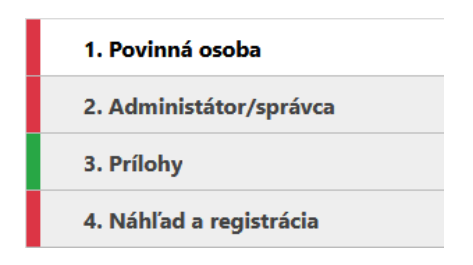

#### Záložky registračného formulára

Indikátor na ľavej strane každej záložky ukazuje, či je sekcia nedokončená alebo dokončená. Tak ako je uvedené na obrázku.

| 1. Povinná osoba | 1. Povinná osoba |
|------------------|------------------|
| Nedokončený stav | – Dokončený stav |

Dokončený stav je možné dosiahnuť iba vtedy ak sú správne vyplnené všetky povinné polia. Povinné polia sú označené "\*" a zvýraznené červenou farbou. Dodatočné informácie pre správne vyplnenie poľa môže poskytnúť "tool-tip".

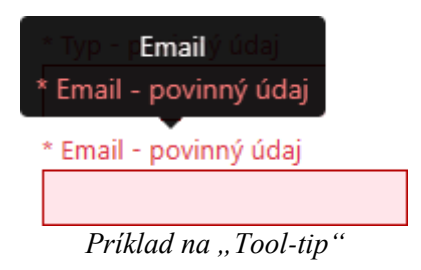

#### 1.2.1. Záložka "Povinná osoba"

Údaje požadované v tejto záložke slúžia na identifikovanie organizácie.

| Povinná osoba                 |                        |                                                                                                    |
|-------------------------------|------------------------|----------------------------------------------------------------------------------------------------|
| * Typ - povinný údaj          | * Názov - povinný údaj | * Skratka - povinný údaj                                                                                                    |
| Email - povinný údaj          | ☐ je finančný          | Swift/Bic                                                                                                    |
| * iČO - povinný údaj          | Obchodné meno          | * Právna forma založenia - povinný údaj 🗸 🗸 🗸 🗸 🗸 🗸 🗸 🗸 🗸                                                                                                    |
| Mesto založenia               | Štát založenia         | Krajina založenia 🗸 🗸 🗸 🗸 🗸 Vietna konstrukcional konstrukcional konstrukci konstrukciona konstrukcional konstrukcional konstrukcional k |
| Názov holdingovej spoločnosti | Kontaktná osoba        | URL                                                                                                    |
| + Adresy                      |                        |                                                                                                    |

+ Telefóny

Polia v záložke "Povinná osoba"

Po vyplnení povinných polí bude záložka v "**Dokončenom**" stave, avšak pre správne vyplnenie žiadosti je nutné pridať a vyplniť aspoň jednu **adresu** pomocou tlačidla **Adresy** a jeden **telefonický kontakt** pomocou tlačidla **Telefóny**.

Žiadosť o registráciu je možné odoslať na schválenie aj vtedy, ak nebude obsahovať adresu a telefonický kontakt, avšak žiadosti, ktoré ich nebudú obsahovať, budú **zamietnuté!!** 

Tlačidlo + sa nachádza v prostredí goAML na rôznych miestach a slúži pre odkrytie požadovaných údajov, ktoré softvérové vybavenie goAML síce nepožaduje, ale sú administratívne povinné. Ako napríklad v tomto prípade pre správnu identifikáciu v rámci registrácie a overenia správnosti údajov je povinné uviesť adresa a telefonický kontakt

| + Adresy   | <ul> <li>Adresa #1</li> </ul>   |                         |                   | Û                      |
|------------|---------------------------------|-------------------------|-------------------|------------------------|
|            | * Typ - povinný údaj            | * Adresa - povinný údaj | Mestská časť      | * Obec - povinný údaj  |
|            | * PSČ - povinný údaj            | • Krajina<br>SLOVAKIA V | Štát              |                        |
|            | Poznámka                        |                         |                   |                        |
|            | Po                              | ložky pre adresu        |                   |                        |
| + Telefóny | ✓ Telefón #1                    |                         |                   | Ĥ                      |
|            | * Typ kontaktu - povinný údaj 🗸 | * Typ kom povinný údaj  | Predvoľba krajiny | * Číslo - povinný údaj |
|            | Klapka                          |                         |                   |                        |
|            | Poznámka                        |                         |                   |                        |

Položky pre telefonický kontakt

Počet pridaných adries a telefónov môže byť aj viac ako jeden. V prípade potreby odstránenia akejkoľvek pridanej časti viete túto časť odstrániť pomocou tlačidla

| + Adresy | <ul> <li>Adresa #1</li> </ul>              |                                    |                      | Vymazať Adresy 1 💼    |
|----------|--------------------------------------------|------------------------------------|----------------------|-----------------------|
|          | * Typ - povinný údaj<br>PSČ - povinný údaj | * Adresa - povinný úd<br>* Krajina | Mestská časť<br>Štát | * Obec - povinný údaj |
|          | Poznámka                                   | SLOVARIA                           |                      |                       |
|          |                                            | O desta far ani e a darean         |                      |                       |
|          | (                                          | Jastranente aaresy                 |                      |                       |

#### 1.2.2. Záložka "Administrátor/správca"

| Administátor/správca              |                             |                                 |                    |
|-----------------------------------|-----------------------------|---------------------------------|--------------------|
| * Meno používateľa - povinný údaj | * Heslo - povinný údaj      | * Potvrdiť heslo - povinný údaj | Titul              |
| * Krstné meno - povinný údaj      | * Priezvisko - povinný údaj | * Email - povinný údaj          | Pohlavie 🗸 🗸 🗸 🗸   |
| Dátum narodenia                   | Rodné číslo                 | Národnosť                       | Pracovné zaradenie |
| d. М. уууу 🏥                      |                             | ~                               |                    |
| Číslo OP                          | Číslo pasu                  | Krajina vydania pasu 🗸          |                    |
| + Adresy                          |                             |                                 |                    |
| + Telefóny                        |                             |                                 |                    |

Polia v záložke "Administrátor/správca"

V tejto záložke je potrebné vyplniť údaje o osobe, ktorá bude zodpovedná za správu registrovanej organizácie. Pôjde o osobu, ktorá bude spĺňať funkciu administrátora, respektíve osoba prvého kontaktu s FSJ. Prihlasovacie meno môže byť ľubovoľné (minimálne 4 alfanumerické znaky), avšak pre ľahšiu identifikáciu používateľa odporúčame vytvoriť si vlastnú štruktúru, ktorá bude zahŕňať aj identifikáciu organizácie na začiatku používateľského mena. Prihlasovacie meno **nesmie** obsahovať medzery.

Je potrebné vyplniť všetky povinné polia a pridať aspoň jednu adresu a telefón. Kontaktné údaje v tomto prípade môžu byť rovnaké, ako pre celú organizáciu.

#### 1.2.3. Záložka "Prílohy"

V tejto časti je možné pridať rôzne súbory, ktoré môžu dopomôcť k identifikácii organizácie alebo administrátora.

Prílohy je možné vložiť spôsobom "drag and drop" alebo voľbou možnosti "vybrať súbory".

Povolené typy súborov \*.doc, \*.docx, \*.xml, \*.png, \*.jpg, \*.pdf, \*.xls, \*.xlsx, \*.rtf

# Prílohy

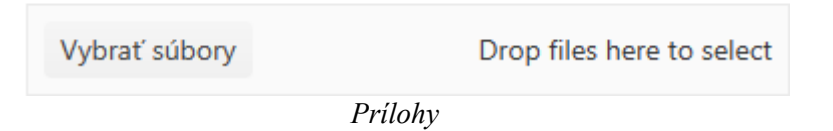

#### 1.2.4. Záložka "Náhľad a registrácia"

Pokým nie sú všetky povinné polia vyplnené, záložka je nedostupná a je pod ňou zobrazený oznam o nemožnosti registrovania. Keď budú všetky záložky v dokončenom stave, záložka "Náhľad a registrácia" sa automaticky sprístupní.

| Nemožno registrovať, pokým nie je vyplnený<br>formulár | 4. Náhľad a registrácia |
|--------------------------------------------------------|-------------------------|
| Nemožnosť registrovať                                  | Sprístupnená záložka    |

Keď je záložka sprístupnená, jej výberom sa zobrazí ukážka všetkých údajov poskytnutých pri registrácií a otvorí sa pole CAPTCHA, ktoré treba pred odoslaním registračného formulára vyplniť kódom, ktorý zodpovedá obrázku.

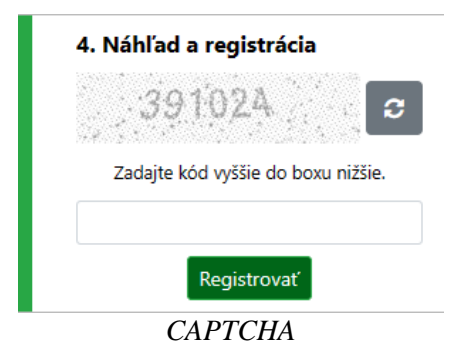

Žiadosť bude odoslaná voľbou možnosti "Registrovať". Ak je v registrácií chyba, zobrazí sa hlásenie o chybe. Osoba ktorá vykonáva registráciu, môže chybné údaje upraviť a opätovne odoslať žiadosť na schválenie.

Po odoslaní žiadosti bude zobrazené oznámenie, že je nutné počkať na schválenie registrácie pracovníkmi FSJ. Po podaní registrácie bude na emailové adresy zadané pri registrácii doručené oznámenie o jej úspešnom podaní.

# Informácie o registrácii boli podané

Prosím počkajte na notifikáciu o schválení/zamietnutí emailom. Vašej žiadosti bolo pridelené nasledujúce referenčné číslo:

RE\_RP000078-12 MAR 2024

#### Oznámenie

Keď bude registrácia schválená, bude na email administrátora doručená správa o dokončení registrácie. Táto správa bude obsahovať všetky identifikačné údaje organizácie. Najdôležitejší údaj je "**goAML Reporting Entity ID**", ktorý obsahuje jedinečný identifikátor organizácie.

| Reporting Entity<br>Name                | Banka +42             |
|-----------------------------------------|-----------------------|
| Reporting Entity<br>Type                | Banka                 |
| Reporting Entity<br>Reference number    |                       |
| goAML Reporting<br>Entity ID            | 30                    |
| Date of Registration                    | 4. 3. 2024            |
| Reporting Entity<br>Administrator       | Add Min               |
| Reporting Entity<br>Administrator Email | <u>email@email.sk</u> |

Identifikačné údaje organizácie

#### 1.3. Registračný formulár: Používateľ

Pre registráciu používateľa registrovanej organizácie je k dispozícii možnosť.

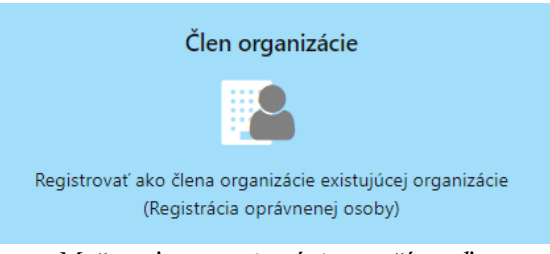

Možnosť pre registráciu používateľa

Zvolením tejto možnosti sa otvorí registračný formulár. V navigačnom menu na ľavej strane sú k dispozícii 3 záložky **Používateľ**, **Prílohy** a **Náhľad a registrácia**.

| Registrovať používateľa                                |                                                  |   |                                     |   |                             |  |                                 |
|--------------------------------------------------------|--------------------------------------------------|---|-------------------------------------|---|-----------------------------|--|---------------------------------|
| 1. Používateľ Používateľ                               |                                                  |   |                                     |   |                             |  |                                 |
| 2. Prílohy                                             | * Identifikačné číslo organizácie - povinný údaj |   | * Meno používateľa - povinný údaj   | 1 | * Heslo - povinný údaj      |  | * Potvrdiť heslo - povinný údaj |
| 3. Náhľad a registrácia                                | Titul                                            |   | * Krstné meno - povinný údaj        | 1 | * Priezvisko - povinný údaj |  | * Email - povinný údaj          |
| Nemožno registrovať, pokým nie je vyplnený<br>formulár | Pohlavie                                         | ~ | Dátum narodenia<br>deň. mesiac. rok |   | Rodné číslo                 |  | Národnosť 🗸 🗸                   |
| Zrušiť                                                 | Pracovné zaradenie                               |   | Číslo OP                            | ] | Číslo pasu                  |  | Krajina vydania pasu 🗸          |
| + Adresy                                               |                                                  |   |                                     |   |                             |  |                                 |
| + Telefóny                                             |                                                  |   |                                     |   |                             |  |                                 |

registračný formulár používateľa

#### 1.3.1. Záložka "Používatel"

Postup registrácie je rovnaký ako pri administrátorovi organizácie, avšak úplne prvý povinný údaj je identifikačné číslo organizácie. Toto pole musí obsahovať hodnotu "**goAML Reporting Entity ID**" organizácie, pre ktorú bude používateľ registrovaný. Pri registrácii používateľa je tiež potrebné pridať a vyplniť aspoň jednu adresu a telefón.

| 1 | * Identifikačné číslo organizácie - povinný údaj |
|---|--------------------------------------------------|
|   |                                                  |
|   | Identifikačné číslo organizácie                  |

Používateľov schvaľuje buď FSJ alebo administrátor organizácie, ktorý je v prípade schválenia zodpovedný za správne vyplnenie schválených žiadostí.

#### 1.4. Registrácia cez mobilné zariadenie

Keď je aplikácia goAMLWeb zobrazená na mobilných zariadeniach, je zobrazenie aplikácie optimalizované podľa displeja zariadenia.

Registračný formulár pre mobilné zariadenia sa líši v tom, že navigátor je pevne umiestnený v spodnej časti obrazovky a každá záložka musí byť vyplnená, aby mohol používateľ prejsť na ďalšiu záložku. Keď je záložka v stave dokončená, bude k dispozícii tlačidlo Ďalej. Používateľ sa tiež môže presunúť Späť na predchádzajúcu záložku alebo zrušiť registráciu, čím sa zobrazí dialógové okno na potvrdenie zrušenia pred návratom na obrazovku Výber registrácie.

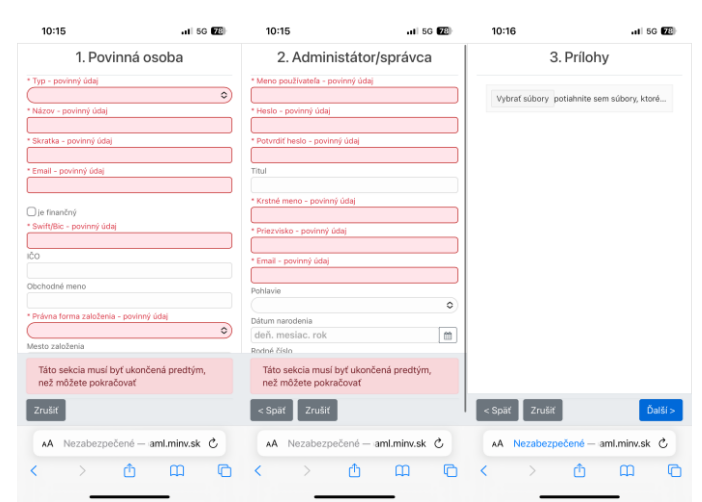

Zobrazenie na mobilnom zariadení

Po dokončení poslednej záložky sa zobrazí záložka "Potvrdiť údaje a podať", kde používateľ zadá kód CAPTCHA a žiadosť o registráciu odošle voľbou možnosti "**Registrovať**". Na displeji sa zobrazí potvrdzovacia správa s referenčným číslom registrácie.

| 10:17                                                               | .11 5G 📶                     | 10:17                                                                                                 | •11 5G 🚾            |
|---------------------------------------------------------------------|------------------------------|----------------------------------------------------------------------------------------------------|---------------------|
| Potvrdiť údaje<br>Organizácia<br>Typ<br>Auditor, účtovník, daňový p | a podať                      | Informácie o regis<br>Posis solutere restaises o streienizares<br>toto proteciónado gor effecto e dos | trácii boli podané  |
| Názov<br>D<br>Skratka<br>C                                          |                              |                                                                                                    |                     |
| Email<br>c@d.sk<br>je finančný                                      |                              |                                                                                                    |                     |
| Swift/Bic<br>C<br>IČO                                               |                              |                                                                                                    |                     |
| Obchodné meno                                                       |                              |                                                                                                    |                     |
| 89949<br>Zadajte kód vyššie do                                      | 2, <b></b><br>o boxu nižšie. |                                                                                                    |                     |
| < Späť Zrušiť                                                       | Registrovať                  |                                                                                                    | a contractor d      |
|                                                                     |                              | < >                                                                                                   | hne – ami.minv.sk С |

Zobrazenie na mobilnom zariadení 2

#### 1.5. Prihlásenie sa do webovej aplikácie goAML

Do používateľského účtu webovej aplikácie goAML sa prihlásite voľbou možnosti "**PRIHLÁSIŤ SA**" na domovskej stránke.

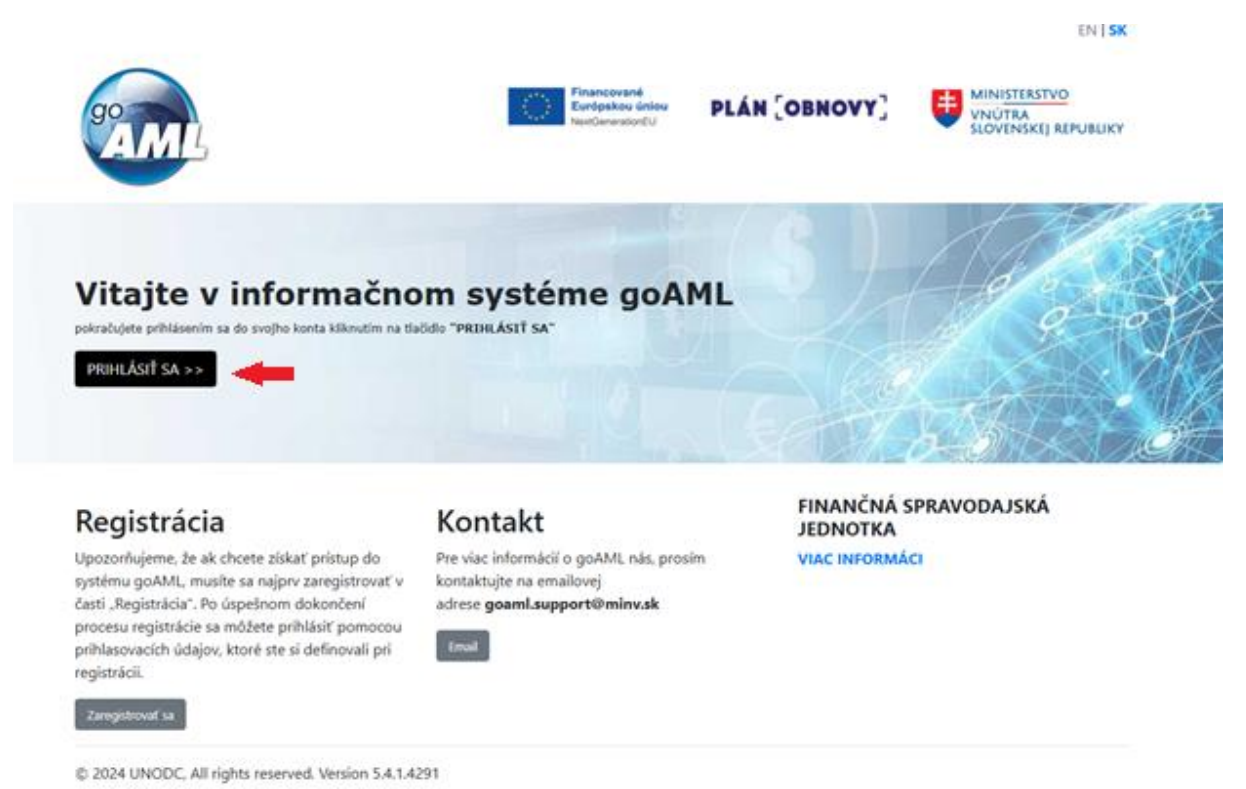

Prihlásenie sa do webovej aplikácie goAML

Otvorí sa dialógové okno na prihlásenie.

| AM                                                                                                    | Financované<br>Európskou únicu<br>NextCeneratorEU                                                                                                    |                                                     |
|----------------------------------------------------------------------------------------------------|----------------------------------------------------------------------------------------------------|-----------------------------------------------------|
| <b>Vitajte v informa</b><br>pokračujete prihlásením sa do svojho konta klikov<br><b>PRIHLÁSIŤ SA &gt;&gt;</b>                                                                                                    | Prihláste sa, prosím, Vaším užívateľským menom a<br>heslom. V prípade, že nemáte užívateľské meno a<br>heslo, pred prihlásením sa musíte zaregistrovať. |                                                     |
| Registrácia<br>Upozoňujeme, že ak chote získať prístup-<br>systému goAML, musíte sa najprv zaregistro<br>časti. Registrácia s môžete prihlásiť por<br>prihlasovacích údajov, ktoré ste si definoval<br>registrácii.<br>Zmgnitovať sa | Heslo PRIHLÁSIŤ SA >> Zaregistrovať sa Zabudíi ste heslo? Zatvoriť                                                                                      | FINANČNÁ SPRAVODAJSKÁ<br>JEDNOTKA<br>VIAC INFORMÁCI |
| © 2024 UNODC, All rights reserved. Version 5.4                                                                                                    | 4.1.4291                                                                                                    |                                                     |

Zobrazenie celej stránky

Používateľ vyplní prihlasovacie meno a heslo, ktoré definoval pri registrácii. Ak je povolené dvojfaktorové overenie/autentifikácia (ďalej len "2FA"), bude sa pri prihlásení vyžadovať zadanie druhého stupňa overenia (viac o dvojfaktorovom overení/autentifikácií v samostatnej podkapitole).

Po úspešnom prihlásení sa do používateľského účtu bude používateľovi zobrazená hlavná stránka webovej aplikácie goAML.

| AML                        | Nové hlásenia 👻                                                                  | Nahraté hlásenia 🝷                                                            | Správy                                    | Štatistika                               | Admin/správca •                                                                                                    | sk -                    | TEST BANKA FSJ           | 🛔 adminTBFSJ 🝷 |
|----------------------------|----------------------------------------------------------------------------------|-------------------------------------------------------------------------------|-------------------------------------------|------------------------------------------|----------------------------------------------------------------------------------------------------|-------------------------|--------------------------|----------------|
| Činnos<br>zákono<br>zákono | ť finančnej spravodajske<br>v v znení neskorších pre<br>v v znení neskorších pre | j jednotky je determinov<br>dpisov, zákonom Národi<br>dpisov a právnymi aktmi | vaná najmä<br>nej rady Slo<br>i Európskej | zákonom číslo<br>ovenskej repub<br>únie. | 297/2006 Z. z. o ochrane pred legalizáciou prýmov z trestnej činnosti a o ochrane pred financovaním terorizmu a o zmene a d<br>lišký číslo 171/1993 Z. z. o Policajnom zbore v znení neskorších predpisov, zákonom číslo 199/2004 Z. z. Colný zákon a o zmen | plnení nie<br>a doplnei | ktorých<br>ní niektorých | 65             |
| Zákon<br>evidova           | 297/2008 Z. z. určuje je<br>anie, analýzu, vyhodnoco                             | dnotke postavenie centr<br>ovanie a spracovávanie h                           | álnej národ<br>Ilásení o ne               | lnej jednotky v<br>obvyklých obc         | oblasti predchádzania a odhaľovania legalizácie prýmov z trestnej činnosti a financovania terorizmu, čo značí, že je prioritne zar<br>hodných operáciách.                                                                                                    | eraná na                | orijímanie,              |                |
| Finančr                    | ná spravodajská jednotka                                                         | a požíva status kontrolné                                                     | ého orgánu                                | voči povinnýn                            | n osobám podľa § S zákona číslo 297/2008 Z. z. v znení neskorších predpisov a zároveň podľa tohto zákonného aktu aj status s                                                                                                    | vrávneho o              | rgánu.                   |                |

Hlavná stránka webového rozhrania goAML

Ak je vytvorená delegujúca entita (ďalej len "delegát") pre organizáciu, pred prihlásením sa zobrazí obrazovka výberu organizácie, v ktorej mene bude podávané hlásenie.

| \         | /yberte:       | Vyberte:                                                     |
|-----------|----------------|--------------------------------------------------------------|
| Banka +42 |                | Banka +42    RIHLÁSIŤ SA >>                                  |
| Spāť      |                | Banka +42<br>Ukulele - Skupina Banka+42 (Dcérska spoločnosť) |
| Vybar     | novinnai osoby | Wihan popinnai agaby 2                                       |

Výber povinnej osoby

Výber povinnej osoby 2

Informácie o vytvorení delegáta sú uvedené v kapitole 6.1.

#### 1.6. Dvojfaktorové overovanie/autentifikácia

Dvojfaktorové overenie (2FA) poskytuje dodatočné bezpečnostné opatrenie za účelom prevencie neautorizovaného, resp. neoprávneného prístupu do aplikácie.

Predvoleným nastavením webovej aplikácie goAML je "jednofaktorové" overenie, resp. autentifikácia. Aby mohol byť užívateľ overený a prihlásený do systému, musí vyplniť prihlasovacie meno a heslo, ktoré definoval pri registrácii.

Ak je v systéme aktivované 2FA, nastaví sa ďalší krok, ktorý musí používateľ pri prihlásení do aplikácie vykonať, aby mohol byť overený a prihlásený. Webová aplikácia goAML podporuje pre tento druhý faktor overenia dve možnosti:

TOTP – Time-based One Time Password (časovo obmedzené jednorazovo použiteľné heslo),

ide o 6-číselný kód, ktorý na smartfóne používateľa vygeneruje aplikácia "Google Authenticator". Tento kód sa mení každých 30 sekúnd,

• **OTP** – One Time Password (jednorazové heslo),

ide o kód vygenerovaný priamo vo webovej aplikácii goAML. Aplikácia pošle kód na e-mailovú adresu používateľa definovanú pri registrácii. Kód je platný len počas zadefinovaného poštu sekúnd (napr. 180 sekúnd).

#### 1.6.1. Vytvorenie/nastavenie konta pre nového používateľa

V prípade využitia **OTP** pri 2FA nie je potrebné vykonať žiadne nastavenie. E-mailová adresa definovaná používateľom pri registrácii, je adresa, na ktorú bude kód odoslaný.

V prípade využitia **TOTP** pri 2FA si musia všetci používatelia nainštalovať do svojich smart zariadení aplikáciu **Google Authenticator**. Dostupné sú verzie pre operačné systémy Android a iOS.

Pri prvom prihlásení nového používateľa sa po zadaní používateľského mena a hesla zobrazí dialógové okno s QR kódom. Používateľ si musí tento QR kód naskenovať cez aplikáciu **Google Authenticator**, po čom sa mu následne v aplikácii zobrazí riadok s **názvom účtu**, ktorý je uvedený v nastavení vyššie. K dispozícii bude mať 6-miestny kód, ktorý sa bude meniť každých 30 sekúnd.

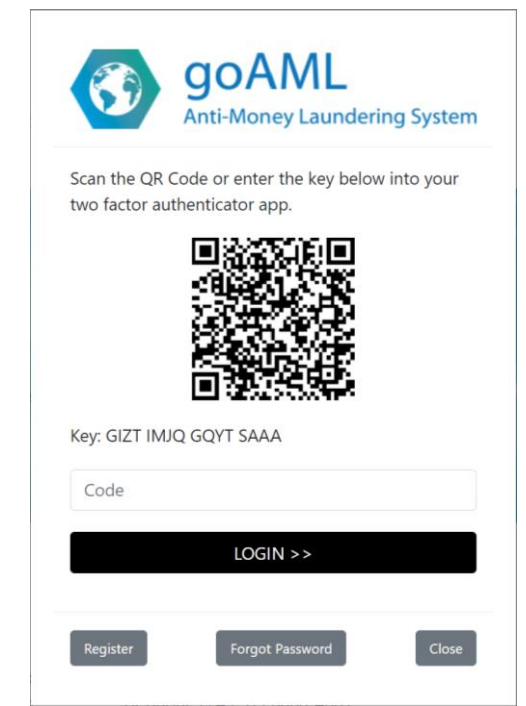

2FA, QR kód pre vytvorenie konta v Google Authenticator

#### 1.6.2. Prihlásenie pri 2FA

V prípade využitia **OTP** pri 2FA bude používateľovi po zadaní svojho používateľského mena a hesla zaslaný e-mail s jednorazovým kódom. V dialógovom okne **Prihlásenia** sa zobrazí vstupné pole na zadanie kódu a čas, do ktorého musí používateľ zadať vygenerovaný a zaslaný kód a prihlásiť sa, kým sa kód stane neplatným. Ak v tomto časovom rozmedzí nebude kód zadaný, je nutné začať proces prihlasovania od začiatku.

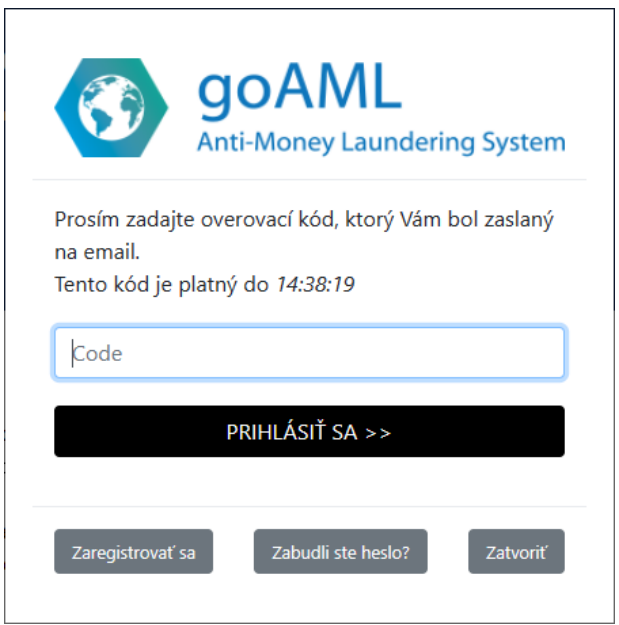

2FA, prihlásenie prostredníctvom využitia OTP

V prípade využitia **TOTP** pri 2FA bude používateľovi po zadaní svojho používateľského mena a hesla zobrazené v dialógovom okne **Prihlásenia** vstupné pole na zadanie kódu z aplikácie

**Google Authenticator**, podobne ako to je zobrazené na obrázku nižšie. Odkaz **Použiť záložné overenie** sa zobrazí iba vtedy, ak je záložné overenie (OTP) nakonfigurované podľa vyššie uvedeného nastavenia. Kliknutím na tento odkaz sa odošle jednorazový kód (OTP) na e-mail používateľa a zobrazí sa dialógové okno Prihlásenia OTP.

| You login is protected with an authenticator app.<br>Enter your authenticator code for goAML Web App<br>below.<br>Code<br>Use fallback authentication<br>LOGIN >><br>Register a new Organisation Forgot Password Close |                                           | <b>goAML</b><br>Anti-Money Laundering System                              |
|----------------------------------------------------------------------------------------------------|-------------------------------------------|---------------------------------------------------------------------------|
| Code Use fallback authentication LOGIN >> Register a new Organisation Forgot Password Close                                                                                                    | You login is p<br>Enter your au<br>below. | rotected with an authenticator app.<br>thenticator code for goAML Web App |
| LOGIN >><br>Register a new Organisation Forgot Password Close                                                                                                    | Code<br>Use fallback a                    | authentication                                                            |
| Register a new Organisation Forgot Password Close                                                                                                    |                                           | LOGIN >>                                                                  |
|                                                                                                    | Register a new                            | Organisation Forgot Password Close                                        |

2FA, prihlásenie prostredníctvom využitia TOTP

#### 1.6.3. Strata prístupu do aplikácie Google Authenticator / Resetovanie účtu

Akonáhle dôjde k strate prístupu do aplikácie **Google Authenticator**, alebo ak dôjde k odstráneniu konta v aplikácií **Google Authenticator**, nemá používateľ možnosť sám resetovať konto ani získať ďalší kód QR.

Z bezpečnostných dôvodov sa takýto používateľ musí obrátiť na FSJ a požiadať o reset, čo umožňuje FSJ vykonať akékoľvek potrebné bezpečnostné kontroly a opatrenia, ktoré sťažujú útočníkovi získať prístup k aplikácii.

Ak chce používateľ získať ďalší (náhradný) QR kód potrebný pre prihlásenie sa do systému, musí si resetovať heslo používateľa do webovej aplikácie goAML. Po odoslaní požiadavky na reset hesla dostane používateľ e-mailom odkaz na obnovenie hesla. Po prihlásení sa pomocou tohto nového hesla sa mu zobrazí nový QR kód. Tento QR kód slúži na to, aby mohla byť konto/webová aplikácia goAML vrátená späť do aplikácie **Google Authenticator**. Po naskenovaní sa môže používateľ následne prihlásiť do svojho konta. Pri pokračovaním na stránku sa mu zobrazí výzva na zmenu hesla.

#### 1.7.Odhlásenie sa z webovej aplikácie goAML

Odhlásenie z webového prostredia je možné vykonať voľbou možnosti "ODHLÁSIŤ" umiestnenej v pravom hornom rohu obrazovky.

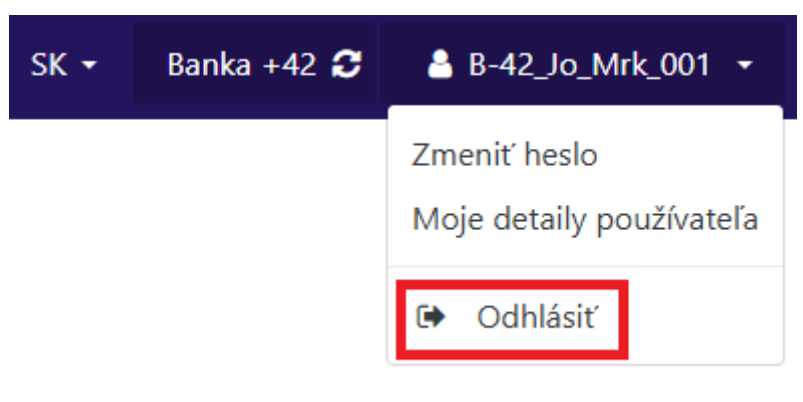

Odhlásenie

#### 1.8. Navigácia v používateľskom prostredí

V závislosti od role a práv používateľ a bude mať každý používateľ k dispozícii rôzne možnosti a funkcie. Ako príklad uvádzame na obrázku nižšie zobrazené možnosti a funkcie pre rolu administrátor organizácie (všetky možnosti a funkcie budú popísané podrobnejšie v samostatných kapitolách).

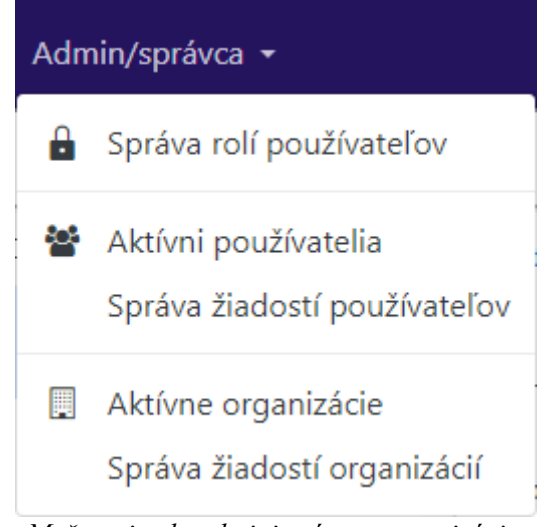

Možnosti role administrátora organizácie.

Pri rôznej veľkosti okna prehliadača sa menu mení.

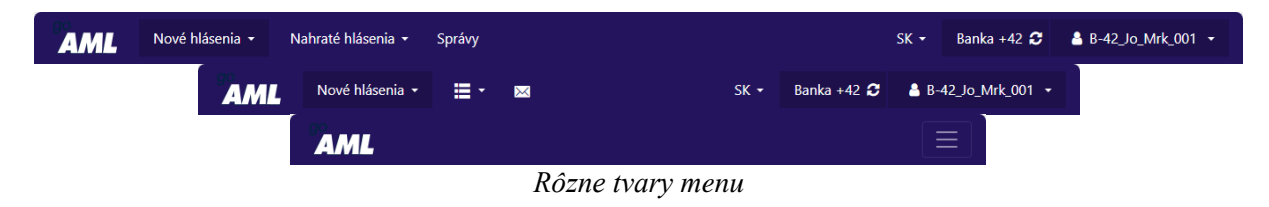

| AML                 |  |
|---------------------|--|
| Nové hlásenia 👻     |  |
| Nahraté hlásenia 👻  |  |
| Správy              |  |
| SK -                |  |
| Banka +42 C         |  |
| ≗ B-42_Jo_Mrk_001 ▼ |  |

Navigácia v menu pri malej veľkosti okna prehliadača

## 2. Podanie hlásenia o neobvyklej obchodnej operácii

Podanie hlásenia sa uskutočňuje na záložke "Nové hlásenia"

| Nové hlásenia 👻       |                     |
|-----------------------|---------------------|
| 🧪 Webové hlásenia     |                     |
| 1 Nahrať XML          | NOVÉ HLÁSENIA -     |
| C Koncepty hlásení    | Nahrať XML          |
| ✓ Overiť XML hlásenie | Overiť XML hlásenie |

Záložka nové hlásenia

Podanie hlásenia je možné vykonať buď nahratím súboru formátu XML v záložke "**Nahrať XML**" alebo manuálnym vyplnením hlásenia v záložke "**Webové hlásenia**". Pred nahratím súboru formátu XML je možné overiť správnosť jeho štruktúry a vložených dát v záložke "**Overiť XML hlásenie**".

#### 2.1.Nahrat' XML

| Nahrať XML |                                                                      |
|------------|----------------------------------------------------------------------|
|            | Vyberte súbory                                                       |
|            |                                                                      |
|            | <u>+</u>                                                             |
|            | Potiahnuť a pustiť XML hlásenie alebo ZIP súbor sem.                 |
|            | Maximálna veľkosť súboru: 2930 KB<br>Povolené typy súborov: .xml.zíp |
|            |                                                                      |

Nahrať XML

Súbor formátu XML je možné nahrať vybratím súboru cez dialógové okno, ktoré spustíme voľbou možnosti "**Vyberte súbory**" alebo jednoduchým vložením súboru do vyhradeného priestoru na vloženie spôsobom "drag-and-drop".

#### 2.2. Webové hlásenia

V tejto časti je možné vybrať typ webového hlásenia a zároveň **nahrať XML súbor**, ktorý po nahratí automaticky vyplní polia hlásenia obsiahnuté v XML súbore.

Pri voľbe nového hlásenia je potrebné brať do úvahy, že rôzne typy hlásení majú rôzne povinné polia a rozloženie. Typ hlásenia je buď transakčný, obchodný alebo ich kombinácia (kombinovaný).

Typy hlásení sú dostupné podľa typu organizácie, prípadne podľa práv pridelených administrátorom organizácie.

| NOO - Neobvyklá o                                 | obchodná operácia     | <ul> <li>Vytvoriť</li> </ul> | hlásenie    |
|---------------------------------------------------|-----------------------|------------------------------|-------------|
| Pre podanie hlásenia,<br><b>Vytvoriť hlásenie</b> | prosím vyberte typ hl | ásenia a kliknite ı          | na tlačidlo |
|                                                   |                       |                              |             |
| Vytvoriť hlásenie                                 | prostredníctvom       | XML                          |             |

Nové hlásenie

Ak sa pokúsime vytvoriť hlásenie pomocou XML súboru, ktorý je chybný, prípadne má iné nedostatky, napriek tomu sa otvorí dialógové okno s informáciou o odoslaní, avšak na príslušný email príde informácia o chybe.

| Nahratie hlásenia ukončené              | × |
|-----------------------------------------|---|
|                                         |   |
| ID Hiasenia: 576-0-0                    |   |
| Nahraný súbor hlásenia                  |   |
| TRN_V2_248-0-0_TRNWEB0027 12 MAR 24.xml |   |
|                                         |   |
| Ísť do XML zoznamu nahrávok OK          |   |

Dialógové okno

| 12:18                                                                                                    |                                                                                       |                                                               | 1 5G                                                  | 63          |  |  |
|----------------------------------------------------------------------------------------------------|---------------------------------------------------------------------------------------|---------------------------------------------------------------|-------------------------------------------------------|-------------|--|--|
| <                                                                                                    | *                                                                                     | Ū                                                             | <b>⊵</b> ¹                                            | ***         |  |  |
| FIU:There was a processing docu<br>"TRN_V2_248-0-<br>7 12 MAR 24.xm<br>user: "B-42_J0_1<br>7/8/2024 12:10:21<br>errors: Doručené                                     | probler<br>Iment:<br>O_TRN<br>I", subm<br>Mrk_00<br>I PM. Do                          | m<br>WEB(<br>nittec<br>11" on<br>ocum                         | 002<br>I by<br>nent                                   |             |  |  |
| validationgoaml<br>komu: mne ~                                                                                                    | 12:10                                                                                 | ٢                                                             | ←                                                     | •••         |  |  |
| Preložiť do jazyk                                                                                                    | a Slovenčir                                                                           | a                                                             |                                                       | ×           |  |  |
| There was a problem<br>"TRN_V2_248-0-0_TI<br>24.xml", submitted by<br>on 7/8/2024 12:10:21<br>Invalid XML format for<br>prohibited): rentity_id<br>0-0_TRNWEB0027 12 | processin<br>RNWEB00<br>user: "B-<br>PM. Docu<br>r File (NO<br>is missing<br>MAR 24.: | g docu<br>27 12<br>42_Jo<br>ment e<br>TE: DT<br>g TRN_<br>xml | ıment:<br>MAR<br>_Mrk_ı<br>⊮rrors:<br>D are<br>_V2_24 | 001"<br>18- |  |  |
| ← Odpovedať                                                                                                    | r⇒ P                                                                                  | reposla                                                       | ť                                                     | ٢           |  |  |
| Informácia o chubo                                                                                                    |                                                                                       |                                                               |                                                       |             |  |  |

Informácia o chybe

Typy hlásení sú k dispozícií podľa typu povinnej osoby. Rozdiely v typoch hlásenia sú v krátkosti len dva. Najmarkantnejší rozdiel je v tom, že typ hlásenia, ktorý je označený ako "Obchodné", neobsahuje záložku "Transakcie" a typ ktorý je označený "Transakčné/Obchodné", obsahuje všetky záložky. Druhý rozdiel je v povinnosti niektorých položiek. Napríklad, ak ide o typ "Doplňujúca informácia...", (pôvodne Doplnok k hláseniu), tento typ zahŕňa povinnosť poľa "Číslo predchádzajúceho hlásenia FSJ".

| Ν | lové hlásenie                                                                                                    |
|---|----------------------------------------------------------------------------------------------------|
|   | Hlásenie o NOO - Transakčné/Obchodné 🛛 🗸 Vytvoriť hlásenie                                                                               |
|   | Cezhraničné hlásenie - Obchodné a kliknite na tlačidlo<br>Cezhraničné hlásenie - Transakčné/Obchodné<br>Doplňujúca informácia - Obchodná |
|   | Doplňujúca informácia - Transakčná/Obchodná<br>Hlásenie o NOO - Obchodné<br>Hlásenia o NOO - Transakčná (Obchodná                        |
|   | Príklad typov hlásenia                                                                                                    |

Po zvolení typu hlásenia a vybratí možnosti "Vytvoriť hlásenie", bude otvorený príslušný formulár. Každý formulár hlásenia, bez ohľadu na typ hlásenia, je štruktúrne rovnaký, ako registračný formulár. Na ľavej strane sa nachádzajú záložky, na pravej strane polia formuláru.

| AML Nové hlásenia - Na               | ahraté hlásenia 👻 Správy                                     |                                        | SK 🕶 Banka            | +42 😂 🛔 B-42_Jo_Mrk_001 🔹           |
|--------------------------------------|--------------------------------------------------------------|----------------------------------------|-----------------------|-------------------------------------|
| Hlásenie o NOO - Transakčné/Obchodné | 586-0-0                                                      |                                        | 🖨 Náhľad              | 🖺 Uložiť hlásenie 🖪 Podať hlásenie  |
| Hlásenie                             | Kód lokálnej meny: EUR                                       | Povinná osoba: Banka +42               | ID Povinnej osoby: 30 | ID Hlásenia: 586-0-0                |
| Prílohy                              | Pobočka povinnej osoby                                       | * Číslo hlásenia povinnej osoby - povi | * Dátum hlásenia      | Číslo predchádzajúceho hlásenia FSJ |
| Indikátory                           | Číslo predchádzajúceho zamietnutého                          |                                        | 9. 7. 2024            |                                     |
| ⊗ Obchody                            |                                                              |                                        |                       |                                     |
|                                      | * Dôvod neobvyklosti - povinný údaj                          |                                        |                       |                                     |
|                                      | Uskutočnené opatrenia<br>+ Adresa<br>+ Doplňujúce informácie |                                        |                       |                                     |

Hlásenie o NOO Transakčné/Obchodné

#### 2.2.1. Záhlavie

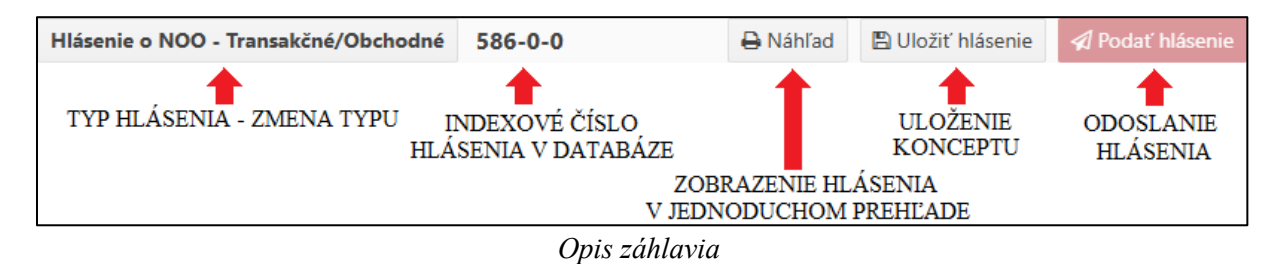

Kliknutím na "TYP HLÁSENIA" bude otvorené dialógové okno, ktoré poskytne používateľovi možnosť zmeniť typ hlásenia. Zmena typu hlásenia sa týka len povinnosti/nepovinnosti polí. Takýmto spôsobom sa NEDÁ odobrať záložka "Transakcie". Používateľ bude mať k dispozícii len taký typ hlásenia, ktorý obsahuje, respektíve neobsahuje tie isté záložky ako pôvodný typ hlásenia. Dostupné typy hlásenia sú zoradené abecedne podľa ich kódu v databáze

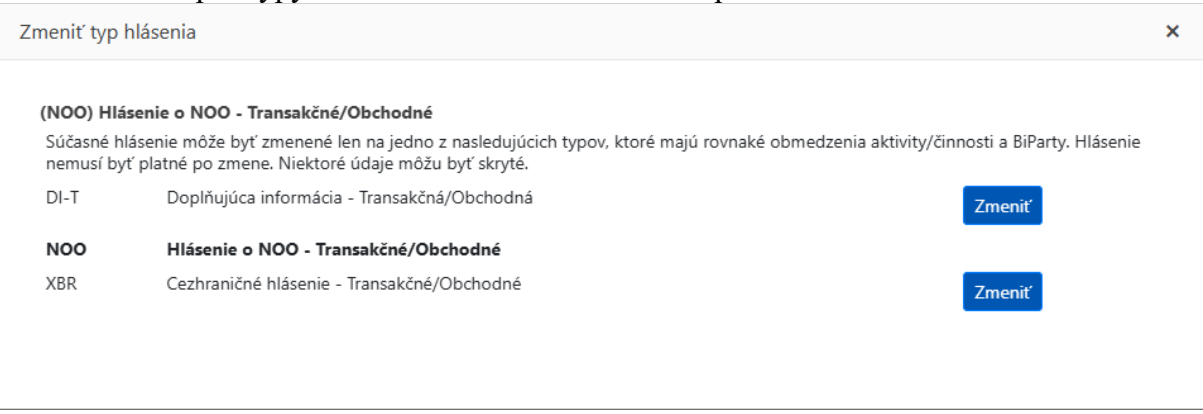

Zmena typu hlásenia

<u>Indexové číslo hlásenia v databáze</u> slúži len ako informatívne systémové poradové číslo a **NENAHRÁDZA** údaj, ktorý musí byť uvedený v poli "Číslo hlásenia povinnej osoby". Používateľovi slúži na rýchle identifikovanie hlásenia pri vzniknutí nečakanej chyby. Týmto číslom je nutné identifikovať problém týkajúci sa hlásenia pri komunikácií s technickou podporov zo strany FSJ.

<u>Náhľad</u> poskytuje rýchly prehľad hlásenia a možnosť vytlačiť tento náhľad, prípadne uložiť ako PDF, bez ohľadu na úplnosť hlásenia. Pomocou tlačidiel "Rozbalit" a "Zbalit" (dvojklikom) budú zobrazené alebo skryté detaily transakcii či obchodov. Jednotlivé časti je možné rozbaliť aj individuálne kliknutím na šípku vedľa tej ktorej časti. Ak nie je možné zobraziť náhľad, je nutné hlásenie uložiť pomocou tlačidla "Uložiť hlásenie".

| Rozbaliť 🖍 Zbaliť 💉 Tlačiť 🖨               |                                                  |                          |                                    |                                             |  |  |  |  |  |
|--------------------------------------------|--------------------------------------------------|--------------------------|------------------------------------|---------------------------------------------|--|--|--|--|--|
| Hlásenie o NOO - Transakčné/Obchodné (NOO) |                                                  |                          |                                    |                                             |  |  |  |  |  |
| ID Hlásenia: 588-0-0                       | Povinná osoba: Banka +42                         | Kód lokálnej n           | neny: EUR                          | Podané dňa:                                 |  |  |  |  |  |
| Pobočka povinnej osoby                     | Číslo hlásenia povinnej osoby                    |                          | Dátum hláseni<br><b>9. 7. 2024</b> | a                                           |  |  |  |  |  |
| Číslo predchádzajúceho hlásenia FSJ        | Číslo predchádzajúceho zamietnutého              | o hlásenia               |                                    |                                             |  |  |  |  |  |
| Dôvod neobvyklosti                         |                                                  |                          |                                    |                                             |  |  |  |  |  |
| Uskutočnené opatrenia                      |                                                  |                          |                                    |                                             |  |  |  |  |  |
| > Transakcia                               | Identifikátor transakcie<br>TRNWEB0192 09 JUL 24 | Hodnota transakcie v EUR | 45 444                             | Dátum Uskutočnenia Transakcie<br>2. 7. 2024 |  |  |  |  |  |
|                                            | Náhľa                                            | ıd                       |                                    |                                             |  |  |  |  |  |

<u>Uložiť hlásenie</u> je možné kliknutím na tlačidlo "Uložiť hlásenie". Pri časovo náročnejších hláseniach odporúčame hlásenie priebežne ukladať. Ak si nie ste istý, či ste hlásenie uložili, pomôže vám k tomu stav, v akom sa tlačidlo uložiť hlásenie nachádza. V obidvoch módoch je možné na tlačidlo kliknúť a hlásenia znova uloží.

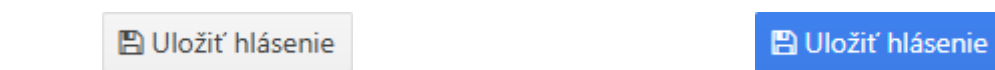

Hlásenie je kompletne uložené

Niektoré zmeny v hlásení nie sú uložené

<u>Podať hlásenie</u> je možné iba vtedy, ak sú všetky povinné polia hlásenia správne vyplnené. Ako pomôcka, či je hlásenie správne vyplnené, môže slúžiť stav tlačidla, ale aj farebný indikátor pri záložkách.

| 🖈 Podať hlásenie                   |
|------------------------------------|
| Hlásenie nie je kompletne vyplnené |
|                                    |
| Hlásenie                           |
| Prílohy                            |
| Indikátory                         |
| ⊗ Obchody                          |
| × Transakcie                       |

Hlásenie obsahuje nevyplnené povinné polia

Podať hlásenie Hlásenie je vyplnené a je možné ho podať

| Hlásenie             |            |
|----------------------|------------|
| Prílohy              |            |
| Indikátory 🕕         |            |
| ⊗ Obchody            |            |
|                      | 45 444 EUR |
| > TRNWEB0192 09 JUL. | 45 444 EUR |
| Hlásenie je vypln    | ené        |

#### 2.2.2. Záložka "Hlásenie"

Táto záložka obsahuje základné informácie o hlásení.

| Hlásenie                                                                                 | Kód lokálnej meny: EUR              | Povinná osoba: Banka +42               | ID Povinnej osoby: 30 | ID Hlásenia: 588-0-0                |
|------------------------------------------------------------------------------------------|-------------------------------------|----------------------------------------|-----------------------|-------------------------------------|
| Prílohy                                                                                  | Pobočka povinnej osoby              | * Číslo hlásenia povinnej osoby - povi | * Dátum hlásenia      | Číslo predchádzajúceho hlásenia FSJ |
| Indikátory 🚺                                                                             | Číslo predchádzajúceho zamietnutéh  |                                        | 9. 7. 2024            |                                     |
| ⊗ Obchody                                                                                | * Dôvod neobvyklosti - povinný údaj |                                        |                       |                                     |
| <ul> <li>★ Transakcie     5 456 EUR     ✓ TRNWEB0194 09 JUL 24 5 456 EUR     </li> </ul> |                                     |                                        |                       |                                     |
| ~ @ d                                                                                    | Uskutočnené opatrenia               |                                        |                       |                                     |
|                                                                                          |                                     |                                        |                       |                                     |
|                                                                                          | + Adresa                            |                                        |                       |                                     |
|                                                                                          | + Doplňujúce informácie             |                                        |                       |                                     |
|                                                                                          |                                     |                                        |                       |                                     |

Základné informácie

#### 2.2.3. Záložka "Prílohy"

| Hlásenie     | Prílohy +               |           |               |              |                |  |    |
|--------------|-------------------------|-----------|---------------|--------------|----------------|--|----|
| Prílohy      |                         |           |               |              |                |  |    |
| Indikátory   | Názov súboru            | Kategória | Názov prílohy | Stručný opis | Veľkosť súboru |  |    |
| ∀ Obchody    | Ziadne dostupne zaznamy |           |               |              |                |  | Ψ. |
| × Transakcie |                         |           |               |              |                |  |    |

Záložka prílohy

V tejto časti je možné pridať súbory, ktoré súvisia s hlásením. Môžu byť nahraté spôsobom "drag and drop" alebo pomocou tlačidla vybrať súbory. Povolené typy súborov sú: \*.doc, \*.docx, \*.xml, \*.png, \*.jpg, \*.pdf, \*.xls, \*.xlsx, \*.rtf

Pri vložení prílohy/ príloh je možné napísať názov, stručný opis vkladaných súborov, prípadne vybrať kategóriu (pri písaní príručky položka kategória neobsahovala žiadne hodnoty).

Γ

|                                                            | Príloha ×                                                  |
|------------------------------------------------------------|------------------------------------------------------------|
|                                                            | Kategória                                                  |
| Príloha ×                                                  | •                                                          |
|                                                            | Názov prílohy                                              |
| Kategória                                                  | Test                                                       |
| •                                                          | Stručný opis                                               |
| Názov prílohy                                              | Opis                                                       |
| Stručný opis                                               | Vyberte súbory potiahnite sem súbory, ktoré chcete odoslať |
|                                                            | 03.png<br>9.00 KB ×                                        |
| Vyberte súbory potiahnite sem súbory, ktoré chcete odoslať | Clear Odoslať súbory                                       |
|                                                            |                                                            |

Vloženie príloh

Nahraté prílohy sa ukážu vo forme zoznamu, s možnosťou vymazania a stiahnutia priloženého súboru.

| Prílohy + |               |           |               |              |                |   |          |   |  |
|-----------|---------------|-----------|---------------|--------------|----------------|---|----------|---|--|
|           | Názov súboru  | Kategória | Názov prílohy | Stručný opis | Veľkosť súboru |   |          |   |  |
|           | <u>03.png</u> |           | Test          | Opis         | 9 KB           | * | <b>(</b> | • |  |

Nahraté prílohy

#### 2.2.4. Záložka "Indikátory"

V tejto záložke sa nám zobrazia indikátory, z ktorých môžeme vybrať podľa potreby. Počet vybraných indikátorov vidíme na záložke hneď vedľa nadpisu. Pri podaní akéhokoľvek typu hlásenia je potrebné vybrať najmenej jeden indikátor.

| Hlásenie     | Indik   | átory                     |                                                        |                             |  |
|--------------|---------|---------------------------|--------------------------------------------------------|-----------------------------|--|
| Prílohy 🚺    |         |                           |                                                        |                             |  |
| Indikátory   | -       |                           |                                                        |                             |  |
| ⊗ Obchody    | Vybei   | te indikátory z tabuľky n | ižšie                                                  |                             |  |
| × Transakcie | 🗌 Kód † |                           | Indikátor                                              | Kategórie                   |  |
|              |         | T                         | T                                                      | •                           |  |
|              |         | A1                        | súvisiace s akciami                                    | Banky VASP                  |  |
|              |         | B1                        | prostredníctvom rôznych platobných brán                | Banky Poistovne Hazard VASP |  |
|              |         | C1                        | súvisiace s cennými papiermi                           | Banky VASP                  |  |
|              |         | C2                        | finančné toky vykonávané cudzincami bez vzťahu<br>k SR | Banky Hazard VASP           |  |

Vybrané indikátory

#### Indikátory môžeme jednoducho filtrovať a vyhľadávať

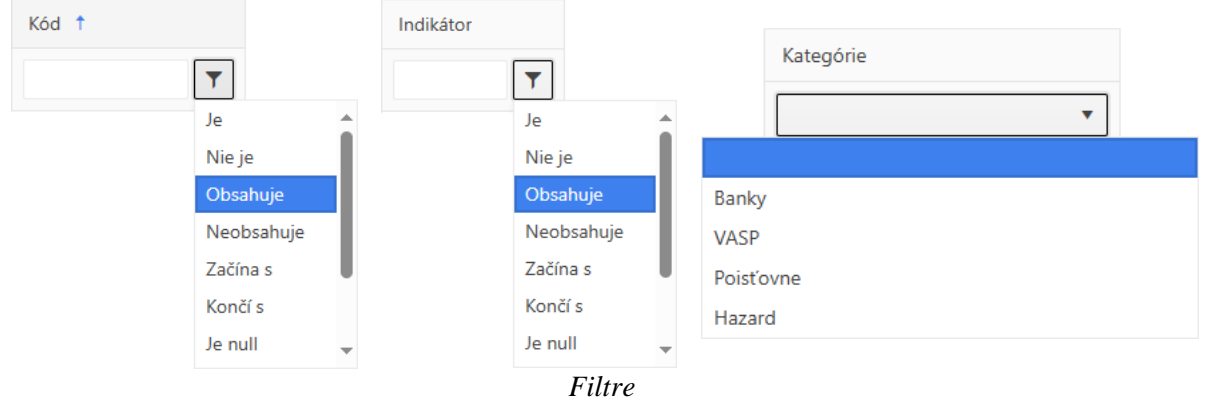

Každá organizácia bude mať podľa jej typu (banka, poisťovňa, kasíno,...) presne určené, aké indikátory bude mať dostupné.

#### 2.2.5. Záložka "Transakcie"

Po vytvorení transakcií je na záložke zobrazený počet transakcií a sumárna hodnota všetkých transakcií.

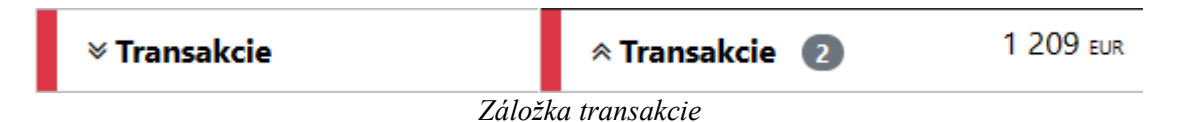

Ak na záložku transakcie ukážeme kurzorom myši, ponúkne nám niekoľko možností.

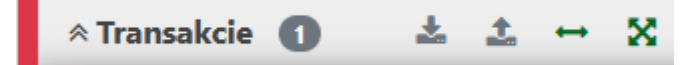

Záložka obsahuje tlačidlá, ktoré sa zobrazia až potom, keď na nich ukážeme kurzorom.

- stiahnuť všetky transakcie vo formáte XML toto tlačidlo sa sprístupní, až keď bude vytvorená aspoň jedna transakcia (nemusí byť kompletne vyplnená)
  - 1 nahrať nové transakcie vo formáte XML
- Pridanie BiParty Transakcie
- 🔀 🔀 Pridanie MultiParty Transakcie

Nahrať XML alebo vytvoriť transakciu sa dá aj priamo vo formulári pomocou tlačidiel v pravom hornom rohu

| Hlásenie     | Transakcie |                  |              |               |              | <br>× |
|--------------|------------|------------------|--------------|---------------|--------------|-------|
| Prílohy 🚺    |            |                  | B/2 111 -    |               |              |       |
| Indikátory   | Stav       | Identifikator tr | Datum Uskuto | Hodnota trans | Sposob vykon |       |
| × Obchody    |            |                  | Zladne dostu | Ipne zaznamy  |              |       |
| ∀ Transakcie | Ī          |                  |              |               |              |       |
|              |            |                  |              |               |              |       |
|              |            |                  |              |               |              |       |
|              |            |                  |              |               |              | Ŧ     |

Záložka transakcie

| Transakcie | 9                |              |               |              | <b>≟ ↔</b> X |
|------------|------------------|--------------|---------------|--------------|--------------|
| Stav       | ldentifikátor tr | Dátum Uskuto | Hodnota trans | Spôsob vykon |              |
| ×          |                  |              |               |              | ± 🕜 🛍 🕯      |
| ×          |                  |              |               |              | 🛓 🕜 🛍        |
|            |                  |              |               |              |              |

Transakcie

V tejto záložke vidíme všetky transakcie zahrnuté v hlásení, ktoré môžeme exportovať ako súbor vo formáte XML 📥, upraviť 🧉 alebo odstrániť 💼.

Každé "Transakčné/Obchodné" hlásenie musí obsahovať aspoň jednu transakciu, je však dôležité, aby hlásenie obsahovalo všetky transakcie, kvôli ktorým sa hlásenie podáva.

Sú dva typy transakcií:

- BiParty
- MultiParty

Presnejšie a podrobnejšie definovanie jednotlivých typov transakcií pre rôzne spôsoby realizácií transakcií / obchodov nájdete v samostatnom dokumente "MANUÁL K PODÁVANIU HLÁSENÍ".

#### 2.2.5.1. BiParty

Tento typ transakcie je štandardná transakcia medzi dvoma stranami, kde vieme jednoznačne určiť, od koho a komu boli poukázané finančné prostriedky.

| Transakcia                                                                  |                      |                                                                         |                  |   |                                                         |                                                                                                    |         |                                     |                                                           | Ē               |  |
|-----------------------------------------------------------------------------|----------------------|-------------------------------------------------------------------------|------------------|---|---------------------------------------------------------|----------------------------------------------------------------------------------------------------|---------|-------------------------------------|-----------------------------------------------------------|-----------------|--|
| Neobvyklosť Stav Poznámka transakčný režim Dátum odoslania deň. mesiac. rok | Náz<br>* Idr<br>* Hc | ov agenta<br>entifikátor transakcie<br>odnota transakcie v Et<br>ladník | - povinný ú<br>C |   | * Dátur<br>deň.<br>Interné<br>* Dátur<br>deň.<br>Oprávn | n Zaúčtovania - povini<br>mesiac. rok<br>referenčné číslo<br>n Uskutočnenia Transa<br>mesiac. rok<br>ený/autorizovaný | ný údaj | Typ tra<br>* Spôse<br>Kum<br>Adresa | nsakcie<br>ob vykonania transakcie<br>ulatívna transakcia | •<br>- pov<br>• |  |
| Poznámka + Adresa                                                           |                      |                                                                         |                  |   |                                                         |                                                                                                    |         |                                     |                                                           | 11              |  |
| ເ⇒ Od                                                                       | 💷 Úče                | t Môj klient účet                                                       |                  | 4 | Osoba                                                   | Môj klient osoba                                                                                                    |         | Entit                               | a Môj klient entita                                       |                 |  |
| ➡ K/ku                                                                      | 1 Úče                | t Môj klient účet                                                       |                  | 4 | Osoba                                                   | Môj klient osoba                                                                                                    |         | Entit                               | a Môj klient entita                                       |                 |  |
| + Tovary a služby<br>+ Prostriedky prepravy                                 |                      |                                                                         |                  |   |                                                         |                                                                                                    |         |                                     |                                                           |                 |  |

**BiParty** 

#### 2.2.5.2. MultiParty

Tento typ transakcie môžeme zvoliť aj v prípade, kde bude možné identifikovať len jednu stranu transakcie. Napríklad neznáma osoba vložila finančné prostredníky na účet prostredníctvom vkladového bankomatu. Ak poznáme práve dve strany transakcie, odporúčame vždy využiť BiParty transakciu.

| Transakcia                |                                                     |                                                                                                    | Î                                                   |
|---------------------------|-----------------------------------------------------|----------------------------------------------------------------------------------------------------|-----------------------------------------------------|
| □ Neobvyklosť<br>Stav     | Názov agenta<br>* Identifikátor transakcie - povinn | <ul> <li>* Dátum Zaúčtovania - povinný údaj</li> <li>deň. mesiac. rok</li> <li>ý ú</li> <li>Interné referenčné číslo</li> </ul> | Typ transakcie  * Spôsob vykonania transakcie - pov |
| Poznámka transakčný režim | * Hodnota transakcie v EUR/Pri ki                   | * Dátum Uskutočnenia Transakcie<br>deň. mesiac. rok                                                                             | 🗆 Kumulatívna transakcia                            |
| Dátum odoslania           | Pokladník                                           | Oprávnený/autorizovaný                                                                                                    | Adresa                                              |
| deň. mesiac. rok          |                                                     |                                                                                                    |                                                     |
| * Opis - povinný údaj     |                                                     |                                                                                                    |                                                     |
| Poznámka                  |                                                     |                                                                                                    |                                                     |
| + Adresa                  |                                                     |                                                                                                    |                                                     |
| Zúčastnené strany         |                                                     |                                                                                                    |                                                     |
| Účet Môj klient úče       | et Soot                                             | Môj klient osoba                                                                                                    | Entita Môj klient entita                            |
| + Tovary a služby         |                                                     |                                                                                                    |                                                     |
| + Prostriedky prepravy    |                                                     |                                                                                                    |                                                     |

*MultiParty* 

#### 2.2.5.3. Vytvorenie transakcie

Všetky povinné polia musia byť vyplnené. Pole identifikátora transakcie môže byť vyplnené manuálne na základe štandardov organizácie alebo pomocou tlačidla na vygenerovanie 🕵.

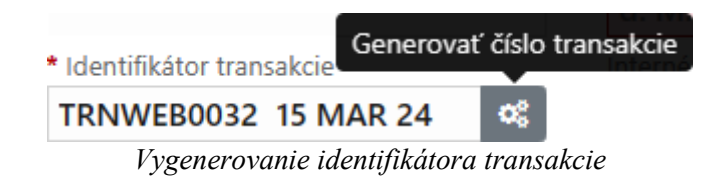

Každý typ transakcie musí obsahovať aspoň jednu zúčastnenú stranu. Transakčné hlásenie musí obsahovať práve dve zúčastnené strany v častiach "Od" a "K/ku". Princíp vytvorenia strán je podobný ako pri vytváraní používateľov.

Existuje 6 typov zúčastnených strán:

- Účet
- Účet (Môj Klient)
- Osoba
- Osoba (Môj Klient)
- Entita
- Entita (Môj Klient)

| ✓ Účet                                                                                                    |                                                                                                    |                                                                                                    | & O 8                                                                                                    |
|----------------------------------------------------------------------------------------------------|----------------------------------------------------------------------------------------------------|----------------------------------------------------------------------------------------------------|----------------------------------------------------------------------------------------------------|
| * Kola - povinný údaj<br>Signifikantnosť<br>Děvod                                                                                                    | * Kód prostriedkov - povinný údaj * Krajina * Kolina SLOVAKIA                                                                                      | * Rola - poviený údaj<br>Signifikantnosť<br>Dôvod                                                                                                    | * Kid prostieckov - povinný údaj<br>ý v SLOVAKIA v                                                                                                    |
| Poznámky strany                                                                                                    |                                                                                                    | Pozrálniky strany                                                                                                    |                                                                                                    |
| + Cudzia mena                                                                                                    |                                                                                                    | + Cudzia mena                                                                                                    |                                                                                                    |
| Depfnyluce informácie     'Gajna jelöthűje     'Gajna jelöthűje     'Gajna jelöthűje     'Gajna jelöthűje     'Sark kdu- povinny ódaj     'Galo ódtu - povinny ódaj     'Galo ódtu - povinny ódaj     'Galo ódtu - povinny ódaj     'Zalošnéj - povinný ódaj     d. M. yyyyy     'B'     Pendimka prýencu | * Kategória účtu - povinný účaj<br>Názov<br>* Suft - povinný účaj<br>* Suft - povinný účaj<br>* Prijemca - povinný účaj<br>Zostatok<br>d. M. yyyyy | Dopinguice informâce      *osjone infolitice      SLOVAKLA     Chis leftur - povinný údaj      d. M. ypyy     Povinný údaj      *Cáte leftur - povinný údaj      chis leftur      *Cáte leftur      *Cáte lef | * Satególa áltu - poviený údaj<br>Natov<br>Natov<br>* Satególa áltu - poviený údaj<br>* Satególa áltu - poviený údaj<br>* Sategola áltu - poviený údaj<br>* Sategola áltu |
| Poznámky k účtu                                                                                                    |                                                                                                    | Poznámky k účtu                                                                                                    |                                                                                                    |

Zúčastnená strana Účet

Zúčastnená strana Účet (Môj klient)

Pri vypĺňaní transakcie je možné využívať sústavu tlačidiel 🕒 💁 📄

toto tlačidlo slúži na použitie existujúceho subjektu prislúchajúcej kategórie, tzn., že pri transakciách týkajúcich sa rovnakého subjektu nie je potrebné nanovo (zakaždým) vypĺňať údaje o subjekte, ale je možné ich automaticky vložiť použitím predmetného tlačidla.

**Spojiť účty** stoto tlačidlo sa nachádza len pri účtoch a funguje rovnako ako tlačidlo , avšak ak zmeníme údaj na jednom mieste, zmení sa na všetkých miestach, kde sa účet nachádza.

toto tlačidlo slúži na odstránenie tej ktorej karty, či už hlavnej alebo iných kariet, ktoré sme pridali pomocou tlačidla +, (napríklad adresa, doplňujúce informácie).

Keď sú všetky údaje správne vyplnené, je možné podať hlásenie tlačidlom <sup>I Podať hlásenie</sup>. Pred podaním hlásenia je vhodné si pozrieť náhľad.

| Podať hlásenie ×                                                           | Hlásenie podané 🛛 🗙      |
|----------------------------------------------------------------------------|--------------------------|
| Akonáhle je forma odovzdaná, bude uzamknutá pre úpravu, chcete pokračovať? | Hlásenie bolo predložené |
| Nie Áno                                                                    | Zrušiť                   |

Podanie hlásenia

Po kliknutí na tlačidlo "Zrušiť" sa otvorí stránka "Webové hlásenie".

Po podaní hlásenia bude doručená správa na email používateľovi aj administrátorovi. Administrátor môže skontrolovať, aké hlásenia boli odoslané (viď kapitola 4).

#### 2.2.6. Záložka "Obchody"

Túto záložku je možné využiť napríklad pri hlásení týkajúceho sa kúpy hnuteľného či nehnuteľného majetku v hotovosti alebo platby v hotovosti pri nákupe žetónov v kasíne, jednoducho pri činnosti, kde nie je možné definovať transakciu (napr. odmietnutie obchodu). Zúčastnené subjekty sa pridávajú a vypĺňajú rovnako ako pri transakciách. Dôležité je poskytnúť čo najviac informácií. Všetky dodatočné informácie pridáme tlačidlom +.

| AML Nové hlásenia -                 | ≡- ≝ ≎-              | SK 👻 Finančná spravod        | lajská jednotka 😌 🔺 goaml 👻          |  |  |  |  |  |  |
|-------------------------------------|----------------------|------------------------------|--------------------------------------|--|--|--|--|--|--|
| Hlásenie o NOO - Transakčné/Obchodn | né 602-0-0           | 🖰 Zrušiť vymazanie 🔒 Náhľad  | 🖺 Uložiť hlásenie 🛛 🖈 Podať hlásenie |  |  |  |  |  |  |
| Hlásenie                            | Obchody              |                              |                                      |  |  |  |  |  |  |
| Prílohy                             |                      |                              |                                      |  |  |  |  |  |  |
| Indikátory                          | Obchody              |                              |                                      |  |  |  |  |  |  |
| ⊗ Obchody                           | Účet Môj klient účet | t Osoba Môj klient osoba     | Entita Môj klient entita             |  |  |  |  |  |  |
| * Transakcie<br>+ Tovary a služby   |                      |                              |                                      |  |  |  |  |  |  |
| + Tovary a služby                   |                      |                              |                                      |  |  |  |  |  |  |
| * Typ položky - povinný údaj        | Značka položky       | Opis                         | Predtým registrovaný na              |  |  |  |  |  |  |
| V súčasnosti registrovaný na        | Odhadovaná hodnota   | * Stav tovaru - povinný údaj | Zostatková hodnota                   |  |  |  |  |  |  |
| * Kód meny - povinný údaj           | Veľkosť              | Veľkosť mernej jednotky      | Dátum registrácie                    |  |  |  |  |  |  |
| Registračné číslo                   | Identifikačné číslo  | Poznámka                     | Poznámka k stavu                     |  |  |  |  |  |  |
| + Adresa                            |                      |                              |                                      |  |  |  |  |  |  |
|                                     | Tovary o             | a služby                     |                                      |  |  |  |  |  |  |

#### 2.3. Overit' XML hlásenie

| ÂML                | Nové hlásenia 👻           | <b></b>     |             | <b>\$</b> - | SK 🕶                 | Fina | ančná spravodajská jednotka 🏾 🞜  | 占 goaml 👻                                       |  |  |  |
|--------------------|---------------------------|-------------|-------------|-------------|----------------------|------|----------------------------------|-------------------------------------------------|--|--|--|
| Overiť XN          | /IL hlásenie              |             |             |             | 🛓 Stiahnuť goAML sch | ému  | 🛨 Stiahnuť goAML polo-automatick | Stiahnuť goAML polo-automatickú schému hlásenia |  |  |  |
| Pre overenie hláse | enia so schémou, vložte ) | KML do poľa | nižšie a kl | iknite i    | na overiť.           |      |                                  |                                                 |  |  |  |
|                    |                           |             |             |             |                      | C    | veriť                            |                                                 |  |  |  |
|                    |                           |             |             |             |                      |      |                                  |                                                 |  |  |  |
|                    |                           |             |             |             |                      |      |                                  |                                                 |  |  |  |
|                    |                           |             |             |             |                      |      |                                  |                                                 |  |  |  |
|                    |                           |             |             |             |                      |      |                                  |                                                 |  |  |  |
|                    |                           |             |             |             |                      | 4    |                                  |                                                 |  |  |  |

Obsah súboru formátu XML je nutné nakopírovať do priestoru vedľa tlačidla "Overit". Všetky prípadné chyby obsahu sa zobrazia pod tlačidlom "Overit":

Kliknutím na link "Stiahnuť goAML schému" alebo "Stiahnuť goAML polo-automatickú schému hlásenia", je možné stiahnuť základné súbory formátu XSD, ktoré slúžia ako návod pre generovanie XML. Tieto súbory však neobsahujú informáciu o všetkých povinných poliach, ktoré je nutné pri podaní hlásenia vyplniť. O poskytnutie aktuálneho súboru formátu XSD môže požiadať administrátor organizácie alebo jeho zástupca, ktorý zodpovedá za technickú spôsobilosť a funkčnosť goAML.

| AML               | Nové hlásenia 👻             | Nahraté hlásenia 👻     | Štatistika       | Admin/správca 👻         |            | SK •             | Finančná spravodajská je      | dnotka 😂 🖁      | goaml 👻        |
|-------------------|-----------------------------|------------------------|------------------|-------------------------|------------|------------------|-------------------------------|-----------------|----------------|
| Koncepty          | r hlásení                   |                        | III              | Všetky hlásenia 🔻 Od (d | dátum) 🛱   | - Do (dátum)     | 🖾 Exportovať PDF 📓 E          | xportovať Excel | C Obnoviť      |
| Potiahnite sem zá | hlavie stĺpca na zoskupenie | podľa neho             |                  |                         |            |                  |                               |                 |                |
| Číslo hlásenia    | Typ hlásenia                | Naposledy aktualizovar | Vytvorené dňa    | Názov povinnej osoby    | Transakcie | Stav             | Naposledy aktualizované dňa ↓ | Dní do vymazai  |                |
| T                 | •                           | T                      | d 🛱 🔻            |                         | T          | •                | deň. mesiac. rok 📑 🝸          | T               |                |
| 602-0-0           | NOO - Hlásenie o NOO        | goaml                  | 10. 7. 2024      | Finančná spravodajská j | 0          | K - Nepredložené | 10. 7. 2024                   |                 | C 👁 🛍 🛔        |
| 600-0-0           | NOO - Hlásenie o NOO        | B-42_Jo_Mrk_001        | 10. 7. 2024      | Banka +42               | 0          | K - Nepredložené | 10. 7. 2024                   |                 | 2 .            |
| 599-0-0           | NOO - Hlásenie o NOO        | B-42_Jo_Mrk_001        | 10. 7. 2024      | Banka +42               | 0          | K - Nepredložené | 10. 7. 2024                   |                 | 2 💿 📋          |
| 598-0-0           | NOO - Hlásenie o NOO        | goaml                  | 10. 7. 2024      | Finančná spravodajská j | 0          | K - Nepredložené | 10. 7. 2024                   |                 | 2 💿 📋          |
| 597-0-0           | NOO - Hlásenie o NOO        | user1slsp              | 10. 7. 2024      | Slovenská sporiteľňa    | 0          | K - Nepredložené | 10. 7. 2024                   |                 | 2 💿 📋          |
| 596-0-0           | NOO - Hlásenie o NOO        | B-42_Jo_Mrk_001        | 10. 7. 2024      | Banka +42               | 0          | K - Nepredložené | 10. 7. 2024                   |                 | 2 👁 🛍          |
| 595-0-0           | NOO - Hlásenie o NOO        | user1slsp              | 9. 7. 2024       | Slovenská sporiteľňa    | 0          | K - Nepredložené | 9. 7. 2024                    |                 | 2 👁 🛍          |
| 594-0-0           | NOO - Hlásenie o NOO        | user1slsp              | 9. 7. 2024       | Slovenská sporiteľňa    | 0          | K - Nepredložené | 9. 7. 2024                    |                 | 2 👁 📋          |
| 593-0-0           | NOO - Hlásenie o NOO        | user1slsp              | 9. 7. 2024       | Slovenská sporiteľňa    | 0          | K - Nepredložené | 9. 7. 2024                    |                 | 🗷 👁 🛍 🍍        |
| 592-0-0           | NOO - Hlásenie o NOO        | user1slsp              | 9. 7. 2024       | Slovenská sporiteľňa    | 0          | K - Nepredložené | 9. 7. 2024                    |                 | 2 👁 📋          |
| 591-0-0           | NOO - Hlásenie o NOO        | goaml                  | 9. 7. 2024       | Finančná spravodajská j | 0          | K - Nepredložené | 9. 7. 2024                    |                 | 2 👁 📋          |
| 590-0-0           | NOO - Hlásenie o NOO        | user1slsp              | 9. 7. 2024       | Slovenská sporiteľňa    | 0          | K - Nepredložené | 9. 7. 2024                    |                 | 🖉 👁 🏛          |
| 589-0-0           | NOO - Hlásenie o NOO        | user1slsp              | 9. 7. 2024       | Slovenská sporiteľňa    | 0          | K - Nepredložené | 9. 7. 2024                    |                 | 🗷 👁 🏛 🖕        |
| ⊌ ∢ 1             | 2 3 4 5                     | ▶ ▶ 20 ▼ zá            | znamov na stranu | 1                       |            |                  |                               | 1 - 20          | z 476 záznamov |

# 3. KONCEPTY HLÁSENÍ

Koncepty hlásení

Každý používateľ si vie pozrieť svoje koncepty hlásenia. V závislosti od práv a rolí pridelených používateľ ovi, môže mať používateľ prístup aj ku konceptom iných používateľ v a zároveň môže mať prístup k editácii  $\mathcal{D}$ , náhľadu 0, prípadnému zmazaniu konceptu 1.

Koncepty je možné filtrovať - fulltextovým filtrovaním, časovým, podľa používateľa, podľa organizácie.

Dobu uloženia konceptov hlásení určuje FSJ. Je to doba, po ktorú zostane koncept uložený od jeho vytvorenia.

# 4. NAHRATÉ HLÁSENIA

Táto sekcia funguje na rovnakom princípe ako koncepty, avšak navyše je možné jednotlivé hlásenia uložiť vo formáte XML.

#### 4.1. Webové hlásenia

V tejto časti sa nachádzajú hlásenia, ktoré boli podané cez formulár.

| AML               | Nové hlásenia 🝷                                       | Nahraté hlás      | senia  |          | Štatis | tika | Admin/správca       |     |         |     |                   |       | SI        | < <del>-</del> | Finančná spravodaj  | ská jednot  | ka 🖸   |       | 3 goa  | ıml 🝷    |
|-------------------|-------------------------------------------------------|-------------------|--------|----------|--------|------|---------------------|-----|---------|-----|-------------------|-------|-----------|----------------|---------------------|-------------|--------|-------|--------|----------|
| Webové l          | hlásenia                                              |                   |        |          |        | I    | Všetky hlásenia     | •   | Od (dát | um) | 🛱 - Do (          | dátu  | m) [      |                | Exportovať PDF      | Export      | ovať E | xcel  | C      | Obnoviť  |
| Potiahnite sem zá | tiahnite sem záhlavie stĺpca na zoskupenie podľa neho |                   |        |          |        |      |                     |     |         |     |                   |       |           |                |                     |             |        |       |        |          |
| Číslo hlásenia    | Typ hlásenia                                          | Naposledy aktuali | izovar | Vytvor   | ené di | ia   | Názov povinnej osob | Tra | nsakcie |     | Číslo hlásenia po | vinne | Číslo zar | nietnu         | t Stav              | Podané dř   | a ↓    |       |        |          |
| T                 | •                                                     |                   | Ŧ      | d        |        | T    |                     |     | ٦       | ٢   |                   | T     |           | T              | •                   | deň         |        | Ŧ     |        |          |
| 601-0-0           | NOO - Hlásenie o                                      | goaml             |        | 10. 7. 2 | 024    |      | Finančná spravodaj  | 1   |         |     | fr                |       | 0         |                | P - Spracované      | 10. 7. 2024 |        |       | 8      | •        |
| 573-0-0           | NOO-T                                                 | mbank_koniarova   |        | 2. 7. 20 | 24     |      | mBank S.A., poboč   | 31  |         |     | NOO-47-2024       |       | 0         |                | P - Spracované      | 3. 7. 2024  |        |       | 8      | •        |
| 565-0-0           | NOO - Hlásenie o                                      | goaml             |        | 27. 6. 2 | 024    |      | Finančná spravodaj  | 2   |         |     | nbc               |       |           |                | X - Prenesené z web | 27. 6. 2024 |        |       | 8      | ٠        |
| 562-0-0           | NOO - Hlásenie o                                      | goaml             |        | 27. 6. 2 | 024    |      | Finančná spravodaj  | 2   |         |     | nbc               |       |           |                | X - Prenesené z web | 27. 6. 2024 |        |       | 8      | •        |
| 545-0-0           | NOO-T                                                 | goaml             |        | 19. 6. 2 | 024    |      | Finančná spravodaj  | 1   |         |     | fdhgfdgh          |       | 0         |                | P - Spracované      | 19. 6. 2024 |        |       | 8      | ۲        |
| 542-0-0           | NOO - Hlásenie o                                      | goaml             |        | 19. 6. 2 | 024    |      | Finančná spravodaj  | 1   |         |     | fsdfdsafdsa       |       | 0         |                | P - Spracované      | 19. 6. 2024 |        |       | 8      | ٠        |
| 540-0-0           | NOO-T                                                 | mbank_koniarova   |        | 18. 6. 2 | 024    |      | mBank S.A., poboč   | 8   |         |     | NOO-45-20124      |       | 0         |                | P - Spracované      | 18. 6. 2024 |        |       | 8      | ٠        |
| 539-0-0           | NOO-T                                                 | mbank_fodorova    |        | 14. 6. 2 | 024    |      | mBank S.A., poboč   | 35  |         |     | NOO-44-2024       |       | 0         |                | P - Spracované      | 18. 6. 2024 |        |       |        | ۲        |
| 537-0-0           | NOO - Hlásenie o                                      | B-42_Jo_Mrk_001   |        | 14. 6. 2 | 024    |      | Banka +42           | 2   |         |     | 8f654654          |       | 0         |                | P - Spracované      | 14. 6. 2024 |        |       |        | ۲        |
| 536-0-0           | NOO - Hlásenie o                                      | B-42_Jo_Mrk_001   |        | 14. 6. 2 | 024    |      | Banka +42           | 2   |         |     | rule 5            |       | 0         |                | P - Spracované      | 14. 6. 2024 |        |       |        | ۲        |
| 514-0-0           | NOO - Hlásenie o                                      | B-42_Jo_Mrk_001   |        | 7. 6. 20 | 24     |      | Banka +42           | 1   |         |     | rule 5            |       | 0         |                | P - Spracované      | 7. 6. 2024  |        |       |        | ۲        |
| 513-0-0           | NOO-T                                                 | pkarovic          |        | 6. 6. 20 | 24     |      | Československá ob   | 1   |         |     | 1/2024            |       | 0         |                | P - Spracované      | 6. 6. 2024  |        |       |        | ۲        |
| 508-0-0           | NOO-T                                                 | FELO              |        | 4. 6. 20 | 24     |      | Tatrabanka, a. s.   | 1   |         |     | 100               |       | 0         |                | P - Spracované      | 4. 6. 2024  |        |       | 8      | ۰.       |
| H 4 1             | 2 3 4                                                 | ► 20 ▼ zi         | áznam  | nov na s | tranu  |      |                     |     |         |     |                   |       |           |                |                     |             |        | 1 - 2 | 0 z 79 | záznamov |

Webové hlásenia

### 4.2.XML Hlásenia

V tejto časti sa nachádzajú hlásenia, ktoré boli podané prostredníctvom XML schémy.

| AML               | Nové hlásenia 👻                                        | Nahraté hláse   | mia 👻 Štatistika       | Admin/správca 🗸     | r.          |                       | SK 🕶           | Finančná spravodajs        | ká jednotka 🛢    | 占 goar     | nl 👻    |  |  |
|-------------------|--------------------------------------------------------|-----------------|------------------------|---------------------|-------------|-----------------------|----------------|----------------------------|------------------|------------|---------|--|--|
| XML Hlás          | enia                                                   |                 | Ш                      | Všetky hlásenia 🔻   | Od (dátum). | . 🛱 - Do (dátun       | n) 🛅 [         | Exportovať PDF             | Exportovať Excel | <b>c</b> ( | )bnoviť |  |  |
| Potiahnite sem zá | otiahnite sem záhlavie stĺpca na zoskupenie podľa neho |                 |                        |                     |             |                       |                |                            |                  |            |         |  |  |
| Číslo hlásenia    | Typ hlásenia                                           | Názov súboru    | Naposledy aktualizovar | Názov povinnej osob | Transakcie  | Číslo hlásenia povinn | Číslo zamietnu | Stav                       | Podané dňa 👃     |            |         |  |  |
| T                 | •                                                      | T               | T                      |                     | T           | T                     | T              | •                          | deň 🛱 🔻          |            |         |  |  |
| 576-0-0           |                                                        | TRN_V2_248-0-0  | B-42_Jo_Mrk_001        | Banka +42           | 0           |                       |                | <u>N - Neúspešné overe</u> | 8. 7. 2024       |            |         |  |  |
| 571-0-0           | NOO-T                                                  | noo-5-t.xml     | oravec                 | Tatrabanka, a. s.   | 1           | entity reference      | 0              | P - Spracované             | 1. 7. 2024       | 8          | Þ       |  |  |
| 570-0-0           | NOO-T                                                  | noo-5-t.xml     | oravec                 | Tatrabanka, a. s.   | 1           | entity reference      |                | N - Neúspešné overe        | 1. 7. 2024       |            |         |  |  |
| 564-0-0           | NOO - Hlásenie o                                       | _Web_Report_Rep | goaml                  | Finančná spravod    | 2           | nbc                   |                | X - Prenesené z webi       | 27. 6. 2024      | 8 <        | ð       |  |  |
| 551-0-0           | NOO-O - Hláseni                                        | noo-5.xml       | oravec                 | Tatrabanka, a. s.   | 0           | entity reference      | 0              | P - Spracované             | 21. 6. 2024      | 8 <        | ð       |  |  |
| 550-0-0           | NOO-O - Hláseni                                        | noo-5.xml       | oravec                 | Tatrabanka, a. s.   | 0           | entity reference      |                | <u>N - Neúspešné overe</u> | 21. 6. 2024      |            |         |  |  |
| 549-0-0           | NOO-T                                                  | _Web_Report_Rep | oravec                 | Tatrabanka, a. s.   | 1           | 100                   |                | F - Overenie zlyhalo       | 21. 6. 2024      | 8          | Þ       |  |  |
| 547-0-0           | NOO - Hlásenie o                                       | noo-5.xml       | oravec                 | Tatrabanka, a. s.   | 0           | entity reference      |                | <u>N - Neúspešné overe</u> | 21. 6. 2024      |            |         |  |  |
| 511-0-0           | NOO-T                                                  | _Web_Report_Rep | FELO                   | Tatrabanka, a. s.   | 1           | 100                   | 0              | P - Spracované             | 4. 6. 2024       | 8 <        | Þ       |  |  |
| 495-0-0           | NOO-T                                                  | _Web_Report_Rep | FELO                   | Tatrabanka, a. s.   | 1           | 3                     | 0              | P - Spracované             | 31. 5. 2024      | 8 .        | ð       |  |  |
| 492-0-0           | NOO-O - Hláseni                                        | _Web_Report_Rep | FELO                   | Tatrabanka, a. s.   | 0           | 666-16                | 0              | P - Spracované             | 31. 5. 2024      | 8 <        | Þ       |  |  |
| 491-0-0           | NOO-O - Hláseni                                        | _Web_Report_Rep | FELO                   | Tatrabanka, a. s.   | 0           | 666-16                | 0              | P - Spracované             | 31. 5. 2024      | 8 <        | Þ       |  |  |
| 351-0-0           |                                                        | TRN_V2_346-0-0  | FELO                   | Tatrabanka, a. s.   | 0           |                       |                | 3 - archivované - nep      | 0 16. 4. 2024    |            | -       |  |  |
| н н 1             | 2 <b>H</b> 20                                          | záznamov na     | stranu                 |                     |             |                       |                |                            | 1 -              | 20 z 26 z  | áznamov |  |  |

Webové hlásenia

# 5. SPRÁVY

Karta "Správy" funguje ako štandardné emailové konto (emailový klient), avšak pri každom prijatí novej správy bude používateľovi doručená na jeho registrovaný email informácia o novej prijatej správe.

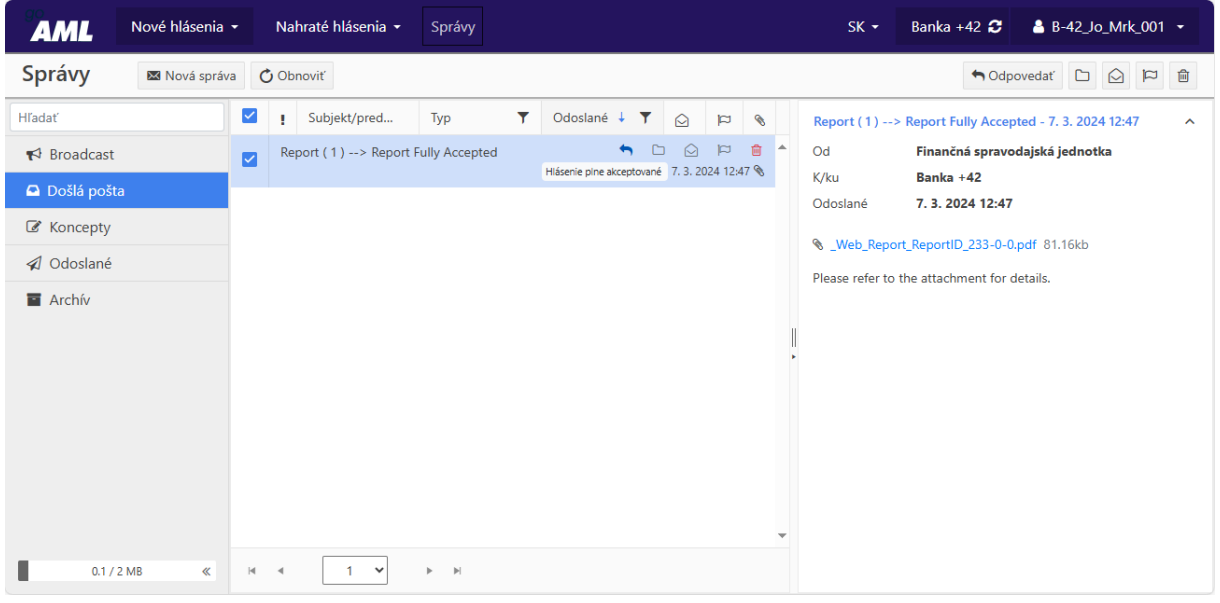

Správy

Nastavenie obmedzenia kapacity správ je definované systémovým nastavením a je pre všetkých rovnaké. Po naplnení kapacity emailovej schránky nebude možne prijímať a odosielať správy, preto je potrebné obsah schránky spravovať.

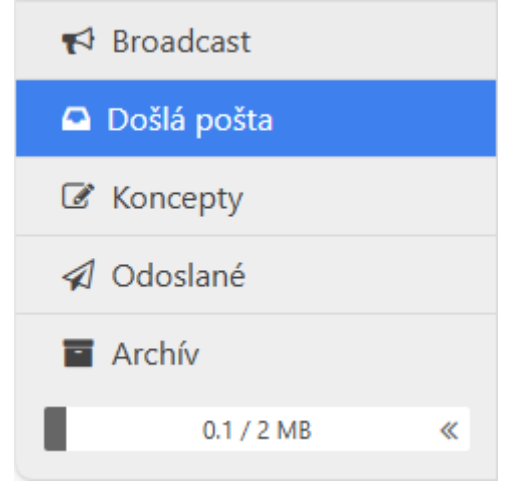

Bočný panel schránky

## 6. Zmeny používateľa

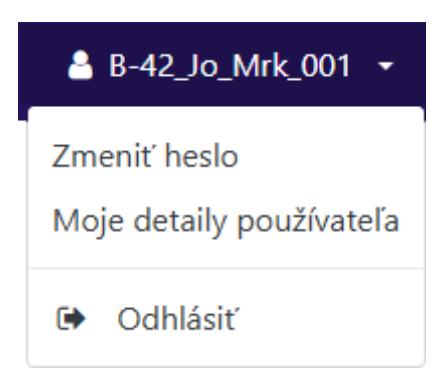

Heslo je možné zmeniť kliknutím na meno používateľa a vybraním možnosti "Zmena hesla".

| AML                                           | << Back<br>EN   <b>SK</b> |
|-----------------------------------------------|---------------------------|
| Zı                                            | meniť heslo               |
| Heslo:<br>Nové heslo:<br>Potvrdiť nové heslo: | Zmeniť heslo Zavrieť      |
|                                               |                           |

Zemana hesla

# 7. ŠTATISTIKA

| 9 | AML Nové hlásenia - Na        | ahraté hlásenia 👻 Správy Štatis | tika 💠 -                        | SK 🕶                     | Banka +42 🗲 💧 Admin-42 👻 |  |  |  |  |  |  |
|---|-------------------------------|---------------------------------|---------------------------------|--------------------------|--------------------------|--|--|--|--|--|--|
| Š | tatistika 🗮 Hlásenia a Transa | akcie podľa Entity a Typu 🔹     | Posledných 1                    | 🔻 12. 7. 2023 - 12. 7. 2 | 024 🗄 Export 🕄 Obnovit'  |  |  |  |  |  |  |
|   | Názov organizácie             | Typ organizácie                 | Identifikačné číslo organizácie | Všetky hlásenia ↓        | Transakcie               |  |  |  |  |  |  |
|   | T                             | •                               | ÷ T                             | ÷ T                      | ÷ T                      |  |  |  |  |  |  |
| + | Banka +42                     | Banka                           | 30                              | 4                        | 6                        |  |  |  |  |  |  |
|   |                               |                                 |                                 |                          |                          |  |  |  |  |  |  |
|   |                               |                                 |                                 |                          |                          |  |  |  |  |  |  |
|   |                               |                                 | č1                              |                          |                          |  |  |  |  |  |  |
|   | Statistiky                    |                                 |                                 |                          |                          |  |  |  |  |  |  |

V hornej lište sa nachádzajú možnosti pre typ štatistiky, časového rozhrania a exportu.

| Štatistika | Hlásenia a Transakcie podľa Entity a Typu 🔹 | Posledných 1 🔻 12. 7. 2023 | - 12. 7. 2024 | 1 Export | 2 Obnoviť |
|------------|---------------------------------------------|----------------------------|---------------|----------|-----------|
|            |                                             | Lišta                      |               |          |           |

32

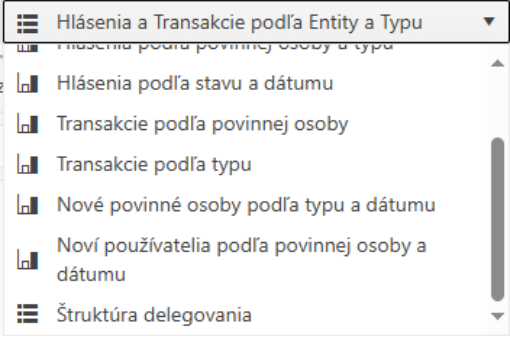

Druhy štatistík

#### Štatistiky je možné zobraziť vo forme grafu alebo tabuľky

| AML        | Nové hlásenia • Nahrat  | té hlásenia - Správy 🕍 🏟 -    |                                          | SK + Banka    | • 54 nimbA 🛔 😋 54 i | AML              | Nové hlásenia • | Nahraté hlásenia - Správy 🕍 🌣 -        |                                        | SK + Banka +42 | C Admin 42 -       |
|------------|-------------------------|-------------------------------|------------------------------------------|---------------|---------------------|------------------|-----------------|----------------------------------------|----------------------------------------|----------------|--------------------|
| Štatistika | 🕍 Hidsonia podľa povinn | nej osoby a dátumu 🔹 🖬 Grat 🖷 | Tabulka Posledných 1 • 12, 7, 2023       | * 12, 7, 2024 | 년 Export 😂 Obnovit  | Štatistika       | 🛄 Hidsonia pod  | dla povinnoj osoby a datumu 🔹 🔛 Graf 🗮 | abufka Pesledných 1., 🔻 12, 7, 2023    | · 12.7.2024    | 🗄 Export 😂 Obnovit |
|            |                         | Hlásenia podľa povinnej os    | oby a dátumu (12. 7. 2023 - 12. 7. 2024) |               |                     |                  |                 | Hlásenia podľa povinnej osol           | y a dátumu (12, 7, 2023 - 12, 7, 2024) |                |                    |
| 2.6        |                         |                               |                                          |               |                     |                  |                 | A MONTH                                |                                        | MONTH          |                    |
|            |                         |                               |                                          |               |                     |                  |                 | 2024/03                                | 3024/06                                |                |                    |
|            |                         |                               |                                          |               | Banka +42 - 3       | REPORTING E      | Banka +42       | 1                                      | 3                                      | 4              | ^                  |
| 2,5        |                         |                               |                                          |               |                     | REPORTING ENTITY |                 | 1                                      | 3                                      | 4              | -                  |
|            |                         |                               |                                          |               |                     |                  |                 |                                        |                                        |                | ,                  |
| z          |                         |                               |                                          |               |                     |                  |                 |                                        |                                        |                |                    |
|            |                         |                               |                                          |               | - Benka 142         |                  |                 |                                        |                                        |                |                    |
| 1.er       |                         |                               |                                          |               |                     |                  |                 |                                        |                                        |                |                    |
| - 1        |                         |                               |                                          |               |                     |                  |                 |                                        |                                        |                |                    |
|            |                         |                               |                                          |               |                     |                  |                 |                                        |                                        |                |                    |
| 0,5        |                         |                               |                                          |               |                     |                  |                 |                                        |                                        |                |                    |
|            |                         |                               |                                          |               |                     |                  |                 |                                        |                                        |                |                    |
|            | mar 24                  | Apr 24                        | mitj 24                                  | Jin 24        |                     |                  |                 |                                        |                                        |                |                    |
|            |                         |                               |                                          |               |                     |                  |                 |                                        |                                        |                |                    |

Grafické zobrazenie

Zobrazenie ako tabuľka

Časový filter umožňuje zobrazenie údajov podľa predvolaných intervalov alebo vlastného dátumového rozhrania.

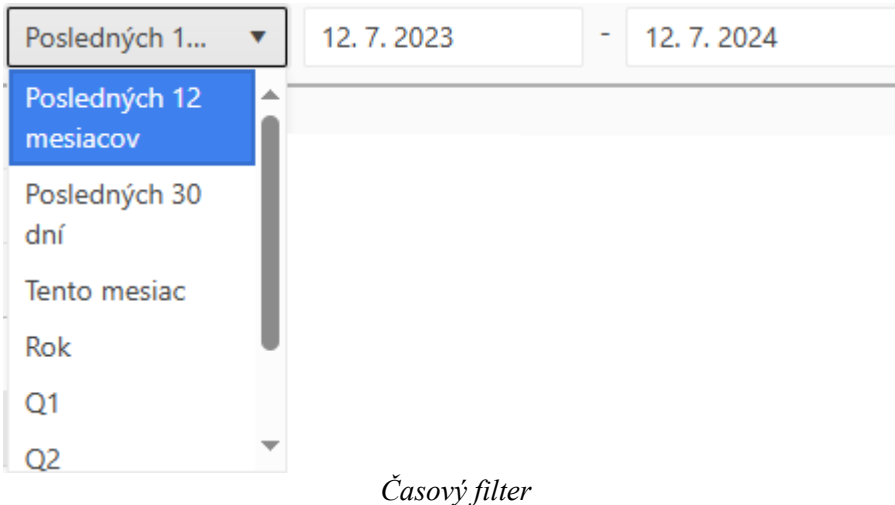

Možnosti formátov v ktorých vieme dáta exportovať sa líšia podľa zobraného módu (graf alebo tabuľka).

| ₫ | Export |
|---|--------|
|   | PNG    |
|   | PDF    |
|   | SVG    |
| x | Excel  |

možnosti exportovania grafu

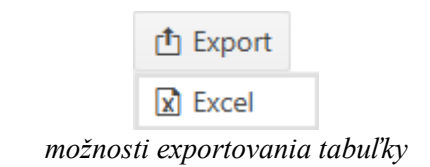

Tlačidlom Sa načítajú aktuálne štatistické výsledky.

# 8. ADMIN/SPRÁVCA

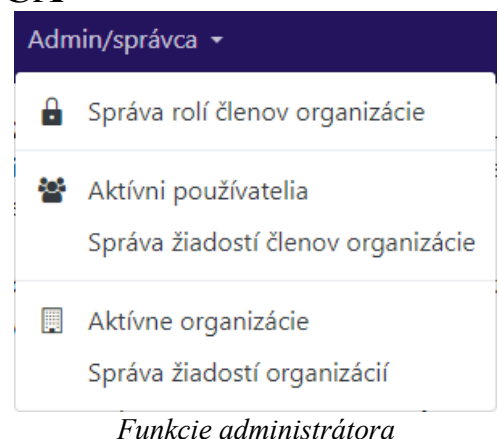

#### 8.1.Správa rolí

Administrátor má možnosť prideliť a odobrať práva všetkým používateľom jeho organizácie.

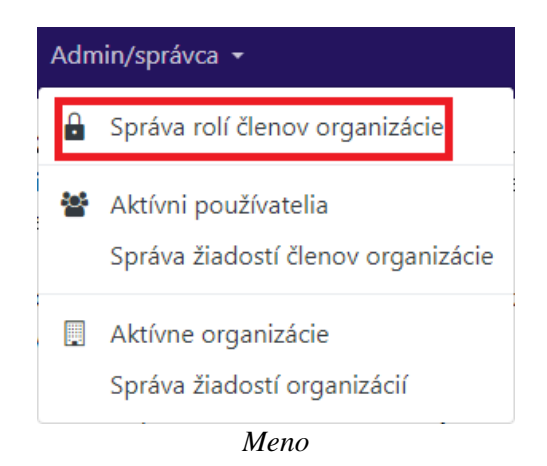

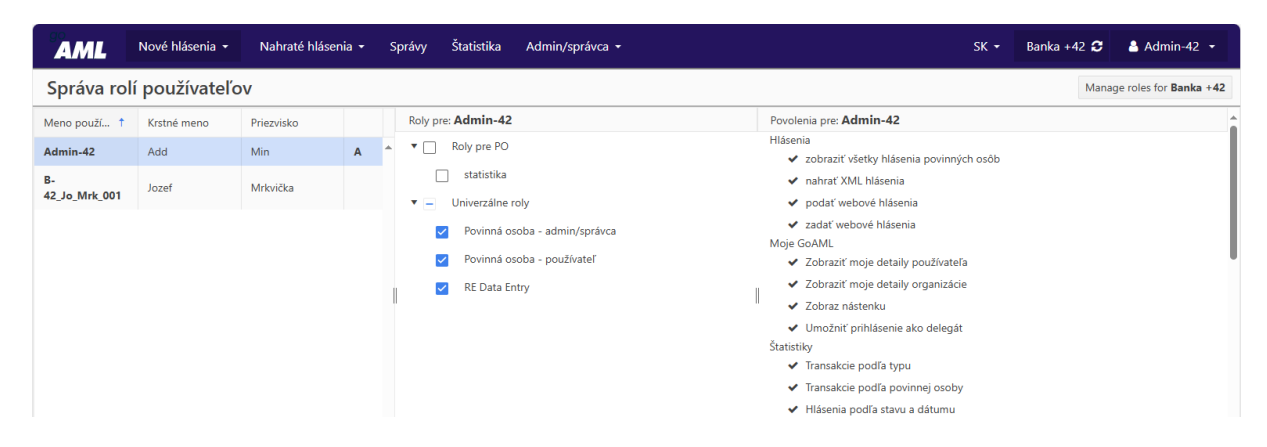

Správa rolí

#### 8.2. Schval'ovanie žiadostí členov organizácie

Keď člen organizácie požiada o zriadenie používateľského, konta, administrátorovi bude doručená správa o podaní žiadosti.

Pre schválenie žiadosti je potrebné v časti ADMIN/SPRÁVCA vybrať možnosť "správa žiadosti používateľov".

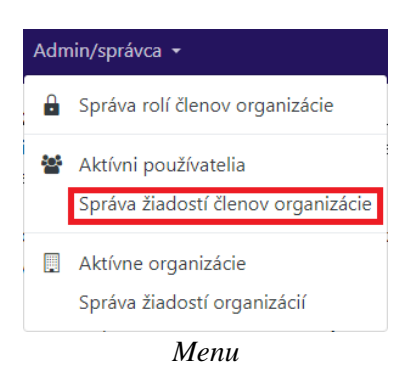

Následne administrátor vidí všetky žiadosti patriace pod jeho organizáciu (vrátane delegovaných).

| AML                | Nové       | hlásenia 👻      | Nahraté hlásenia 👻 Správy            | y Štatistika     | <b>\$</b> -       |                       |               | SK <del>-</del> E | 3anka +42       | Admin-42 -         |
|--------------------|------------|-----------------|--------------------------------------|------------------|-------------------|-----------------------|---------------|-------------------|-----------------|--------------------|
| Žiadosti o         | zme        | nu použi        | ívateľa                              |                  |                   |                       | Všetky        | Zatiaľ nevybave   | né Prebieha     | C Obnoviť          |
| Potiahnite sem záh | lavie stĺp | ica na zoskuper | nie podľa neho                       |                  |                   |                       |               |                   |                 |                    |
| Číslo žiadosti o z | menu       | Тур             | Stav žiadosti                        | Meno používateľa | Názov organizácie | Identifikačné číslo o | r Krstné meno | Priezvisko        | Vytvorené dňa 🕴 |                    |
|                    | T          | •               | •                                    | T                | T                 | ÷ T                   | T             | T                 | deň. m 🛅        |                    |
| RE_RP000190-12 J   | JL 2024    | Existujúci po   | Čaká sa na overenie RE správcom/admi | B-42_Jo_Mrk_001  | Banka +42         | 30                    | Jozef         | Mrkvička          | 12. 7. 2024     | + • *              |
| RE_RP000189-12 J   | JL 2024    | Existujúci po   | Aktivované                           | B-42_Jo_Mrk_001  | Banka +42         | 30                    | Jozef         | Mrkvička          | 12. 7. 2024     | + 👁                |
| RE_RP000076-08 N   | 1AR 2024   | Existujúci po   | Zamietnuté                           | B-42_Jo_Mrk_001  | Banka +42         | 30                    | Jozeff        | Mrkvička          | 8. 3. 2024      | + 👁                |
| RE_RP000075-08 N   | 1AR 2024   | Existujúci po   | Zamietnuté                           | B-42_Jo_Mrk_001  | Banka +42         | 30                    | Jozeff        | Mrkvička          | 8. 3. 2024      | + 👁                |
| RE_RP000074-06 N   | 1AR 2024   | Nový použív     | Aktivované                           | B-42_Jo_Mrk_001  | Banka +42         | 30                    | Jozef         | Mrkvička          | 6. 3. 2024      | + 👁                |
| RE_RP000071-04 N   | 1AR 2024   | Nový použív     | Aktivované                           | Admin-42         | Banka +42         | 30                    | Add           | Min               | 4. 3. 2024      | + 👁                |
|                    |            |                 |                                      |                  |                   |                       |               |                   |                 | -                  |
| ₩ 4 1              | ► ►        | 20 🔻            | záznamov na stranu                   |                  |                   |                       |               |                   |                 | 1 - 6 z 6 záznamov |
|                    |            |                 |                                      |                  | Žiadost           | i                     |               |                   |                 |                    |

Žiadosť, ktorú chceme schváliť, otvoríme kliknutím na modrý link "Čaká sa na overenie...".

| Ţ                       | •             | •                                    | Ţ               | Ţ         |    |
|-------------------------|---------------|--------------------------------------|-----------------|-----------|----|
| RE_RP000190-12 JUL 2024 | Existujúci po | Čaká sa na overenie RE správcom/admi | B-42_Jo_Mrk_001 | Banka +42 | 30 |
| RE_RP000189-12 JUL 2024 | Existujúci po | Aktivované                           | B-42_Jo_Mrk_001 | Banka +42 | 30 |
| RE_RP000076-08 MAR 2024 | Existujúci po | Zamietnuté                           | B-42_Jo_Mrk_001 | Banka +42 | 30 |
| RE_RP000075-08 MAR 2024 | Existujúci po | Zamietnuté                           | B-42_Jo_Mrk_001 | Banka +42 | 30 |
| RE_RP000074-06 MAR 2024 | Nový použív   | Aktivované                           | B-42_Jo_Mrk_001 | Banka +42 | 30 |
| RE_RP000071-04 MAR 2024 | Nový použív   | Aktivované                           | Admin-42        | Banka +42 | 30 |
|                         |               | Žiadosti                             |                 |           |    |

| Poznámka                  | Žiadosť: RE_RP000190-12 JUL 2024                 |                                                  |                |   |  |  |  |  |  |
|---------------------------|--------------------------------------------------|--------------------------------------------------|----------------|---|--|--|--|--|--|
| Úkony:                    | Typ žindosti: Existupi<br>Stav žindosti: Čakš sa | ci používateľ<br>na overenie RI správcom/adminom |                |   |  |  |  |  |  |
| Zamietnuť                 | Prioty                                           |                                                  |                |   |  |  |  |  |  |
| Schväliť                  | Požívateľ                                        |                                                  |                |   |  |  |  |  |  |
| História žiadostí o zmenu | isteristikačné čísto organizácie<br>30           | Mano poullianta<br>B-42, Jo_Mrk_001              | Titul          |   |  |  |  |  |  |
|                           | Katal meno<br>Jozef                              | Priezvisko<br>Mrkovička                          | [mail mail.com |   |  |  |  |  |  |
|                           | Pohlavie<br>Muž                                  | Dikum narodenia                                  | Rodné čislo    | _ |  |  |  |  |  |
|                           | Niesdroef<br>BRAZIL                              | Pracovné zaradenie                               | Čido CP        |   |  |  |  |  |  |
|                           |                                                  |                                                  |                |   |  |  |  |  |  |

Otvorí sa dialógové okno pre dokončenie alebo zamietnutie žiadosti.

Dialógové okno

Zmenu údajov používateľa schvaľuje aj orgán dohľadu, respektíve administrátor orgánu dohľadu.

| Nová žiadosť o zmenu      |                                        |                                                          |               | × |
|---------------------------|----------------------------------------|----------------------------------------------------------|---------------|---|
| História Ziadostí o zmenu |                                        | Žiadost: RE_RP000190-12 J                                | UL 2024       |   |
|                           | Typ Biedesti: Bei<br>Stav Biedesti: Ča | istujúci používateľ<br>Ká sa na overenie orgánom dohľadu |               |   |
|                           | Prioty                                 |                                                          |               |   |
|                           | Požívateľ                              |                                                          |               |   |
|                           | identifikačné čisto organizácie<br>30  | Marce poulliands<br>B-42_Jo_Mrk_001                      | Titul         |   |
|                           | Krstné meno<br>Jozef                   | Priezvisko<br>Mirkvička                                  | Inal mail.com |   |
|                           | Pohlavie<br>Muž                        | Ditum narodenia                                          | Rodné čislo   |   |
|                           | Nirodnorf<br>BRAZIL                    | Pracovné zaradenie                                       | Čido OP       |   |
|                           | Ĉirio peru                             | Krajina vydania pasu                                     |               | - |
|                           |                                        |                                                          |               |   |

Informácia

Administrátor orgánu dohľadu sa rovnakým postupom ako administrátor povinnej osoby dostane k dialógovému oknu na schválenie žiadosti.

| Nová žiadosť o zmenu      |                                              |                                       |                                     |                | × |
|---------------------------|----------------------------------------------|---------------------------------------|-------------------------------------|----------------|---|
| Poznámka                  |                                              |                                       | Žiadosť: RE_RP000190-12             | JUL 2024       | Î |
| Úkony:                    | Typ žiadosti:<br>Stav žiadosti:              | Existujúci použív<br>Čaká sa na overe | rateľ<br>nie orgánom dohľadu        |                |   |
| Zamietnuť                 | Prílohy                                      |                                       |                                     |                |   |
| Dokončiť                  | Požívateľ                                    |                                       |                                     |                |   |
| História žiadostí o zmenu | Identifikačné číslo organizácie<br><b>30</b> |                                       | Meno používateľa<br>B-42_Jo_Mrk_001 | Titul          |   |
|                           | Krstné meno<br>Jozef                         |                                       | Priezvisko<br>Mrkvička              | Email mail.com |   |
|                           | Pohlavie<br>Muž                              |                                       | Dátum narodenia                     | Rodné číslo    |   |
|                           | Národnosť<br>BRAZIL                          |                                       | Pracovné zaradenie                  | Číslo OP       |   |
|                           | Číslo pasu                                   |                                       | Krajina vydania pasu                |                |   |
|                           |                                              |                                       |                                     |                | Ŧ |

Zvolením možnosti "Dokončiť" bude zmena prijatá.

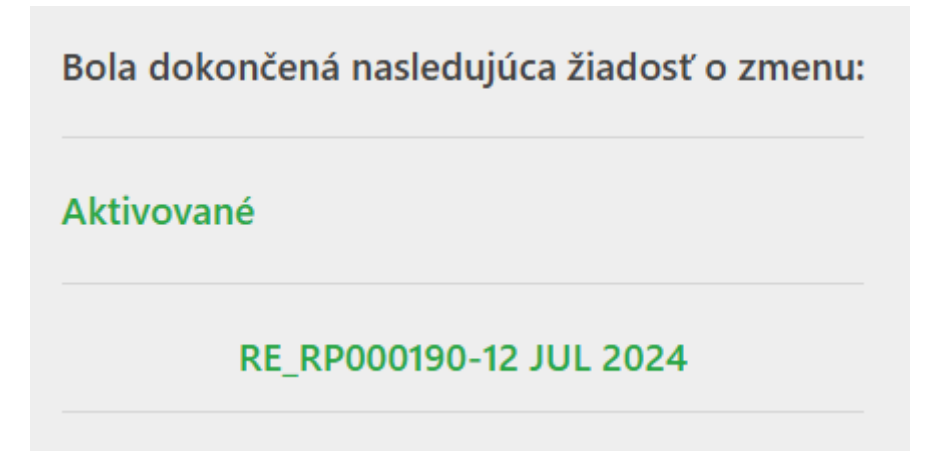

O dokončení bude doručená na registrovaný email používateľa informácia o dokončení žiadosti.

#### 8.3. Administrátorské možnosti

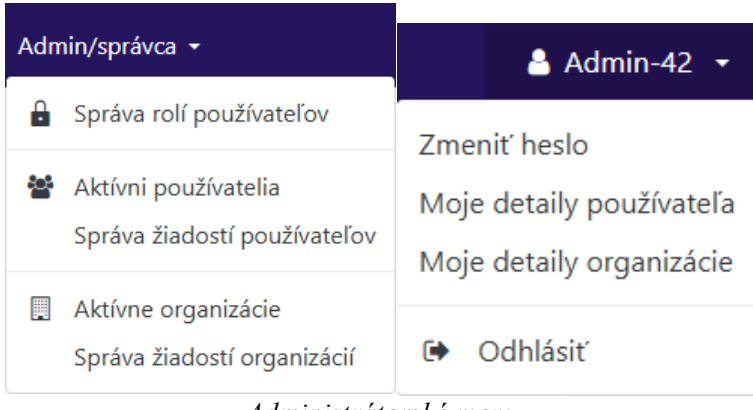

Administrátorské menu

#### 8.4. Delegát spoločnosti

V prípade organizácií, ktoré sú prepojené, môže nastať situácia, že jedna organizácia potrebuje podávať hlásenia v zatupení inej organizácie (napríklad dcérske spoločnosti).

**Delegujúca** organizácia je subjekt, ktorý chce umožniť inej organizácii podávať hlásenia v jej mene.

**Delegovaná** organizácia (**Delegát**) je organizácia, ktorej boli delegované práva vykonávať úkony v mene delegujúcej organizácie.

Delegáta spoločnosti je možné určiť dvomi spôsobmi. Ak existujúca spoločnosť potrebuje určiť inú napríklad materskú spoločnosť ako svojho delegáta alebo Materská organizácia má novú dcérsku organizáciu, ktorú bude spravovať.

#### 8.4.1. Delegovanie existujúcej spoločnosti

Kliknutím na "Moje detaily organizácie" sa zobrazí stránka, ktorá obsahuje všetky informácie o spoločnosti.

| Organizácia     | * Тур                | * Názov                    | * Skratka    |               |
|-----------------|----------------------|----------------------------|--------------|---------------|
| Delegát         | Banka                | ✓ Banka +42                | B+42         |               |
|                 | * Email              |                            | * Swift/Bic  |               |
| Prílohy         | rpu4.psk@gmail       | .com                       | BKA42        |               |
|                 | IČO                  | Obchodné meno              | * Právna for | rma založenia |
| Odoslať žiadosť | 000111333            |                            | a.s.         |               |
|                 | Mesto založenia      | Štát založenia             | Krajina zalo | ženia         |
|                 |                      |                            |              |               |
|                 | Názov holdingovej sp | poločnosti Kontaktná osoba | URL          |               |

Určenie delegovanej organizácie 1.

V záložke "Delegát" je možné delegovať na základe "goAML Reporting Entity ID" organizácie, "Delegáta".

| te        | AML            | Nové hlásenia 🝷 | Nahraté hlásenia 👻   | Správy | Štatistika | Admin/správca - | SI | к - | Ukulele - Skupina Banka+42 (Dcérska spoločnosť) | 🔒 Ukulele 👻 |
|-----------|----------------|-----------------|----------------------|--------|------------|-----------------|----|-----|-------------------------------------------------|-------------|
| u.        | Moje detaily o | rganizácie      |                      |        |            |                 |    |     |                                                 |             |
| vr<br>a   | Organizá       | cia             | ID organizácie deleg | áta    |            |                 |    |     |                                                 |             |
| st        | Delegát        |                 | 30                   |        |            |                 |    |     |                                                 |             |
| e)i<br>Fu | Prílohy        |                 |                      |        |            |                 |    |     |                                                 |             |
|           |                | Odoslať žiadosť |                      |        |            |                 |    |     |                                                 |             |
|           |                |                 |                      |        |            |                 |    |     |                                                 |             |
|           |                |                 |                      |        |            |                 |    |     |                                                 |             |

Určenie delegovanej organizácie 2.

#### 8.4.2. Vytvorenie nového delegáta

Používateľ s administrátorskými právami zvolením možnosti "Aktívne organizácie" vytvoriť nového delegáta.

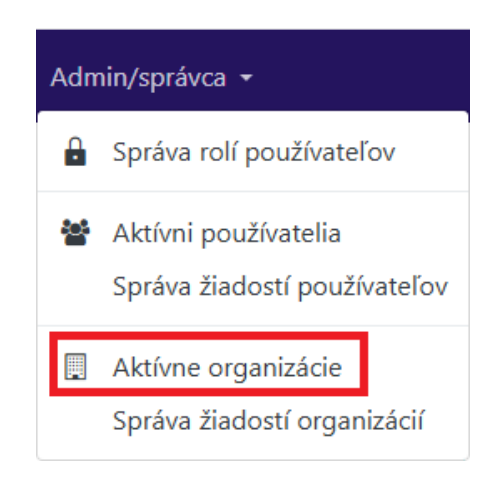

Menu

| °°<br>AML         | Nov       | vé hlásenia 👻 🛛 N       | lahra | até hlásenia 👻 | Sp | orávy Štatistika  | : | ¢ -             |                 |         | sk 🗸                     | Banka +4      | 12 <b>2</b> | 🛔 Admin-42 🔸 |
|-------------------|-----------|-------------------------|-------|----------------|----|-------------------|---|-----------------|-----------------|---------|--------------------------|---------------|-------------|--------------|
| Aktívne c         | orga      | nizácie                 |       |                |    |                   |   |                 |                 | Z       | meniť vybranú delegujúcu | organizáciu 🔻 | +           | C Obnoviť    |
| Potiahnite sem zá | ihlavie s | stĺpca na zoskupenie po | odľa  | neho           |    |                   |   |                 |                 |         |                          |               |             |              |
| Identifikačné čís | slo orga  | Názov organizácie       | c     | deleguje       |    | Registračné číslo |   | Typ organizácie | Naposledy aktua | lizovan | é Stav organizácie       | Vytvorené dňa | 4           |              |
| *<br>*            | T         |                         | r     | ;              | T  |                   | T | •               | deň. mesia      |         | •                        | deň. mesia    |             |              |
| 30                |           | Banka +42               |       |                |    |                   |   | Banka           | 15. 3. 2024     |         | Aktívny                  | 4. 3. 2024    |             | ۲            |
|                   |           |                         |       |                |    |                   |   |                 |                 |         |                          |               |             |              |
|                   |           |                         |       |                |    |                   |   |                 |                 |         |                          |               |             |              |

#### Aktívne organizácie

Kliknutím na tlačidlo sa otvorí dialógové okno, kde vieme vytvoriť novú organizáciu. Dialógové okno je také isté ako pri registrácií organizácie, okrem povinnosti vytvorenia administrátorského konta.

| Organizácia                                       |   | * Typ - povinný údaj          | * Názov - povinný údaj | * Skratka - povinný údaj         |
|---------------------------------------------------|---|-------------------------------|------------------------|----------------------------------|
| Prílohy                                           |   | ~                             |                        |                                  |
|                                                   | _ | * Email - povinný údaj        |                        | * Swift/Bic - povinný údaj       |
| Odoslať žiadosť                                   |   |                               | 🗆 je finančný          |                                  |
| možno registrovať, pokým nie je vyplnený formulár | _ | IČO                           | Obchodné meno          | * Právna forma založenia - povi. |
|                                                   |   |                               |                        | •                                |
|                                                   |   | Mesto založenia               | Štát založenia         | Krajina založenia                |
|                                                   |   |                               |                        | •                                |
|                                                   |   | Názov holdingovej spoločnosti | Kontaktná osoba        | URL                              |
|                                                   |   |                               |                        |                                  |

Pri oboch spôsoboch musí prebehnúť proces schvaľovania na administrátorskej úrovní organizácie, prípadne na úrovni administrátorov FSJ.

| Nové hlásenia 👻 Nał           | nraté hlásenia 👻                                                                                                    | Spr                                                                                                    | ávy Štatistika                                                                                                    | ¢ -                                                                                                    |                                                                                                    | sк <del>-</del>                                                                                                    | Banka +42 🕃                                                                                                    | 💄 Admin-42 🝷                                         |                                                      |
|-------------------------------|----------------------------------------------------------------------------------------------------|----------------------------------------------------------------------------------------------------|----------------------------------------------------------------------------------------------------|----------------------------------------------------------------------------------------------------|----------------------------------------------------------------------------------------------------|----------------------------------------------------------------------------------------------------|----------------------------------------------------------------------------------------------------|------------------------------------------------------|------------------------------------------------------|
| ganizácie                     |                                                                                                    |                                                                                                    |                                                                                                    |                                                                                                    |                                                                                                    | Zmeniť vybranú delegujúcu                                                                                                    | organizáciu 🔻 🕇                                                                                                    | C Obnoviť                                            |                                                      |
| ivie stĺpca na zoskupenie pod | ía neho                                                                                                    |                                                                                                    |                                                                                                    |                                                                                                    |                                                                                                    |                                                                                                    |                                                                                                    |                                                      |                                                      |
| orga Názov organizácie        | deleguje                                                                                                    |                                                                                                    | Registračné číslo                                                                                                    | Typ organizácie                                                                                                    | Naposledy aktualizova                                                                                                    | né Stav organizácie                                                                                                    | Vytvorené dňa 斗                                                                                                    |                                                      |                                                      |
| T                             | <b>*</b>                                                                                                    | T                                                                                                    | T                                                                                                    | ·                                                                                                    | deň. mesia 📋                                                                                                    | •                                                                                                    | deň. mesia 🛅                                                                                                    |                                                      |                                                      |
| Ukulele - Skupina Banka       | a 30                                                                                                    |                                                                                                    |                                                                                                    | Banka                                                                                                    | 15. 3. 2024                                                                                                    | Aktívny                                                                                                    | 15. 3. 2024                                                                                                    | ۲                                                    | *                                                    |
| Banka +42                     |                                                                                                    |                                                                                                    |                                                                                                    | Banka                                                                                                    | 15. 3. 2024                                                                                                    | Aktívny                                                                                                    | 4. 3. 2024                                                                                                    | ۲                                                    |                                                      |
|                               | Nové hlásenia - Nat<br>ganizácie<br>avie stípca na zoskupenie pod<br>org: Názov organizácie<br>T Ukulele - Skupina Banku<br>Banka +42 | Nové hlásenia - Nahraté hlásenia - ganizácie avie stípca na zoskupenie podľa neho org: Názov organizácie deleguje T Ukulele - Skupina Banka 30 Banka +42 | Nové hlásenia - Nahraté hlásenia - Spr<br>ganizácie<br>avie stípca na zoskupenie podľa neho<br>org: Názov organizácie<br>v v v ganizácie<br>deleguje<br>v v v v v v v v v v v v v v v v v v v | Nové hlásenia - Nahraté hlásenia - Správy Štatistika<br>ganizácie<br>avie stípca na zoskupenie podľa neho<br>org: Názov organizácie deleguje Registračné číslo<br>Y V Y Y Y Y<br>Ukulele - Skupina Banka 30<br>Banka +42 | Nové hlásenia - Nahraté hlásenia - Správy Štatistika C -<br>ganizácie avie stípca na zoskupenie podľa neho org: Názov organizácie deleguje Registračné číslo Typ organizácie V Ukulele - Skupina Banka 30 Banka +42 Banka | Nové hlásenia ▼       Nahraté hlásenia ▼       Správy       Štatistika       C         ganizácie       avie stĺpca na zoskupenie podľa neho | Nové hlásenia -       Nahraté hlásenia -       Správy       Štatistika       Str       SK -         ganizácie       Zmeniť vybranú delegujúcu         avie stípca na zoskupenie podľa neho         orgr. Názov organizácie       deleguje       Registračné číslo       Typ organizácie       Naposledy aktualizované Štav organizácie         V       V       V       V       deń. mesia 😂          Ukulele - Skupina Banka       30       Banka       15. 3. 2024       Aktívny         Banka + 42       Kutívny       Banka       15. 3. 2024       Aktívny | Nové hlásenia • Nahraté hlásenia • Správy Štatistika | Nové hlásenia • Nahraté hlásenia • Správy Štatistika |

Aktívne organizácie po schválení nového delegáta

# 9. "B2B Demo" a "OpenAPI"

Pre prístup na stránku **B2B** použite po prihlásení link: https://stork.minv.sk/goAMLWeb\_PRD/B2BDemoF16/

| Ó AML <         | ack                                         |                                                                                                    |                                                                     | EN   <b>SK</b> |
|-----------------|---------------------------------------------|----------------------------------------------------------------------------------------------------|---------------------------------------------------------------------|----------------|
| Authentication  | OData                                       | Reports                                                                                                    | Messages                                                            |                |
|                 |                                             |                                                                                                    |                                                                     |                |
| Get Token       | service                                     | Get Tok                                                                                                    | en                                                                  |                |
| Check Token     | description                                 | Gets the token that needs to be sent with each subsequent request to the B2B Services as the<br>SqlAuthCookie. Each request sent using this B2B demo page will use the authentication of the<br>user you are currently logged in as, regardless of which credentials are entered here. |                                                                     |                |
| Password Expiry |                                             | Alternatively, entities using the B2B services can make service calls (HTTP requests) using Basic authentication – using the same username/password credentials as their approved goAMLWeb website account                                                                             |                                                                     |                |
|                 | url /goAMLWEB_TRN/api/Authenticate/GetToken |                                                                                                    |                                                                     |                |
|                 | post data                                   | username                                                                                                    |                                                                     |                |
|                 |                                             |                                                                                                    | string an existing username                                         |                |
|                 |                                             | password                                                                                                    |                                                                     |                |
|                 |                                             |                                                                                                    | string the password for the username                                |                |
|                 |                                             | tokenlifeti                                                                                                    | ne 10                                                               |                |
|                 |                                             |                                                                                                    | int the time in minutes before the token expires. Min: 0, Max: 1440 |                |
|                 |                                             |                                                                                                    |                                                                     |                |
|                 | output                                      | output An encrypted "usertoken" string which identifies the user to the server. This is passed in all subsequent requests to web services in order for a user to identify themselves.                                                                                                  |                                                                     |                |

Pre prístup na stránku **OpenAPI** použite po prihlásení link:

| https://goaml.minv.sk/goAMLWEB_TRN/content/swagger/                                                                                                    |              |
|----------------------------------------------------------------------------------------------------|--------------|
| <b>goAMLWeb B2B</b><br>[ Base URL: goam1.minv.sk/goAMLWEB_TRN ]<br>https://goaml.minv.sk/goAMLWEB_TRN/swagger/docs/v1                                   |              |
| This page provides an OpenAPI description of the goAMLWeb B2B services. The services can be tested live on the B2B Demo Page.                           |              |
| Schemes HTTPS                                                                                                    |              |
| Authenticate                                                                                                    | ^            |
| POST         /api/Authenticate/GetToken         Gets the token that needs to be sent with each subsequent request to the B2B Service the SqlAuthCookie. | s as 🗸       |
| <b>POST</b> /api/Authenticate/CheckToken Verifies the token provided by CheckToken is still valid and can be used to access services.                   | $\sim$       |
| <b>POST</b> /api/Authenticate/PasswordExpiryDate Checks the expiry date of the password for the given user.                                             | $\sim$       |
| MessageBoard                                                                                                    | ^            |
| <b>POST</b> /api/MessageBoard/PostMessage Submits a new message and its attachments to the messageboard                                                 | $\sim$       |
| GET /ani/MessageBoard/GetMessages Gets the reports                                                                                                    | $\mathbf{v}$ |